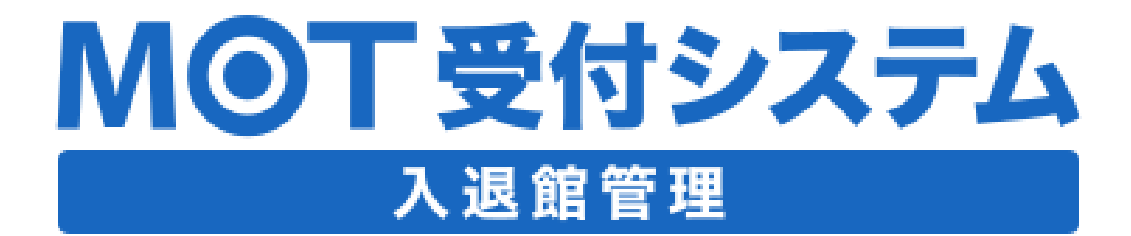

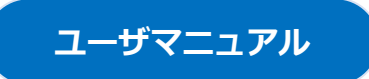

# 操作ガイド

# 第1.1版

# 株式会社バルテック

本書には本装置を正しくご利用いただく為の、接続・設置方法、注意・警告事項が記載されている為、 お使いになる前に必ずお読みになり、方法や注意事項を十分ご理解いただいた上でご利用ください。 本書は紛失しないように、大切に保管してください。

- ◆ 本書および本製品の一部または全部を無断で転載、複製、改変することはできません。
- ◆ 本書および本製品の内容は、改変・改良・その他の都合により予告無く変更することがあります。
- ◆ 本製品の使用または使用不能から生ずる付随的な損害(事業利益の損失・事業の中断・記録内容の 変化・消失など)に関して、当社は一切責任を負いません。
- ◆ 取扱説明書の記載内容を守らないことにより生じた損害に関して、当社は一切責任を負いません。
- ◆ 接続機器との組み合わせによる誤動作から生じた損害に関して、当社は一切責任を負いません。
- ◆ 本書に記載されている会社名、製品名は、それぞれ各社の商標または登録商標です。

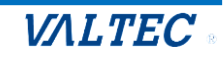

# 目次

| 1章.  | はじめに                                                           | .4  |
|------|----------------------------------------------------------------|-----|
| 1-1. | 入退館システムとは                                                      | 4   |
|      |                                                                |     |
| 2章.  | 管理画面の設定                                                        | .5  |
| 2-1. | 管理画面のログイン・ログアウト方法                                              | . 5 |
| 2-2. | 設定                                                             | 6   |
|      | ①入退館設定                                                         | 6   |
|      | ②SMTP サーバー                                                     | 9   |
| 2-3. | 端末設定                                                           | 10  |
|      |                                                                |     |
| 3章.  | タフレット端末の設定                                                     | 12  |
| 3-1. | アプリのインストール・起動                                                  | 12  |
|      | ■ Android の場合                                                  | 13  |
|      | ■iPad の場合                                                      | 14  |
| 3-2. | 認証 ID・パスワードの設定                                                 | 15  |
|      | ■ Android の場合                                                  | 15  |
|      | ■iPadの場合                                                       | 16  |
| 3-3. | 設定画面                                                           | 17  |
|      | ■ Android の場合                                                  | 17  |
|      | ■ iPad の場合                                                     | 17  |
| 3-4. | アカウント設定                                                        | 18  |
|      | <ol> <li>(1) PBX のアカウント設定</li> <li>(1) PBX のアカウント設定</li> </ol> | 18  |
|      | <ul> <li>②MO1/HGのアカワント設定</li> <li>エニー・</li> </ul>              | 19  |
| 3-5. |                                                                | 20  |
|      | <ol> <li>①クラワド電話帳の設定</li> <li>③ 電話帳 の 再新</li> </ol>            | 20  |
|      |                                                                | 21  |
| 3-6. | 動作モート(人退館システム)の設定                                              | 22  |
| 3-7. | 待ち受けの設定                                                        | 28  |
| 3-8. | 発信時のメッセージ設定                                                    | 30  |
| 3-9. | アプリの終了・再起動/動作状態の確認                                             | 31  |
|      | ①アプリの終了                                                        | 31  |
|      | ■Androidの場合                                                    | 31  |
|      | ■ iPad の場合                                                     | 31  |
|      |                                                                | 31  |
| 3-10 | ). 設定ホタン・内線登録状態アイコンの表示/非表示設定                                   | 32  |
|      | ■Android の場合                                                   | 32  |
| -    | ■ IPad の場合                                                     | 33  |
| 3-11 | 応用設定                                                           | 34  |

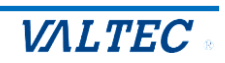

| 4章.                                 | MOT/HG の設定                                                                                                    | 36                                            |
|-------------------------------------|----------------------------------------------------------------------------------------------------|-----------------------------------------------|
| 4-1.                                | 担当者の登録                                                                                                    | 36                                            |
| 5章.                                 | 管理画面の操作方法                                                                                                    | 39                                            |
| 5-1.                                | 画面説明                                                                                                    | 39                                            |
| 5-2.                                | ダッシュボード                                                                                                    | 40                                            |
| 5-3.                                | 予約登録                                                                                                    | 42                                            |
| 5-4.                                | 予約一覧                                                                                                    | 44                                            |
|                                     | ■退館処理を行う                                                                                                    | 46                                            |
| 5-5                                 | 入记能履歴                                                                                                    | 47                                            |
| 55.                                 |                                                                                                    | • •                                           |
| 。<br>6章.                            | タブレット端末の操作方法                                                                                                    | 48                                            |
| <b>6章.</b><br>6-1.                  | <b>タブレット端末の操作方法</b> 予約ありの来訪者                                                                                                    | <b>48</b><br>49                               |
| <b>6章.</b><br>6-1.                  | <ul> <li><b>タブレット端末の操作方法</b></li> <li>予約ありの来訪者</li> <li>①入館受付.</li> </ul>                                                                                            | <b>48</b><br>49<br>49                         |
| <b>6章.</b><br>6-1.                  | <ul> <li><b>タブレット端末の操作方法</b></li> <li>予約ありの来訪者</li> <li>①入館受付.</li> <li>②退館受付.</li> </ul>                                                                            | <b>48</b><br>49<br>49<br>53                   |
| <b>6章.</b><br>6-1.<br>6-2.          | <ul> <li><b>タブレット端末の操作方法</b></li> <li>予約ありの来訪者</li> <li>①入館受付.</li> <li>②退館受付.</li> <li>予約なしの来訪者</li> </ul>                                                          | <b>48</b><br>49<br>49<br>53<br>55             |
| <b>6章.</b><br>6-1.<br>6-2.          | <b>タブレット端末の操作方法</b> ・         予約ありの来訪者       ・         ①入館受付       ・         ②退館受付       ・         予約なしの来訪者       ・         ①入館受付       ・                            | 49<br>49<br>53<br>55<br>55                    |
| <b>6 章.</b><br>6-1.<br>6-2.<br>6-3. | <b>タブレット端末の操作方法</b> ・         予約ありの来訪者       ・         ①入館受付       ・         ②退館受付       ・         予約なしの来訪者       ・         ①入館受付       ・         宅配・集荷の方の来訪       ・ | <b>48</b><br>49<br>49<br>53<br>55<br>55<br>60 |

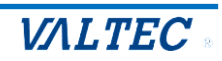

# 1章.はじめに

# 1-1. 入退館システムとは

「入退館システム」とは、あらかじめ来訪予約を行うことで、受付用二次元コード付きのメールを来 訪者に送信し、来訪者は来訪時に受付で二次元コードをかざすだけで入館/退館の受付が行えるシステ ムです。

また、入館/退館受付の履歴は、「入退館履歴」として保存されるため、いつだれが入館/退館したのか 確認することができます。

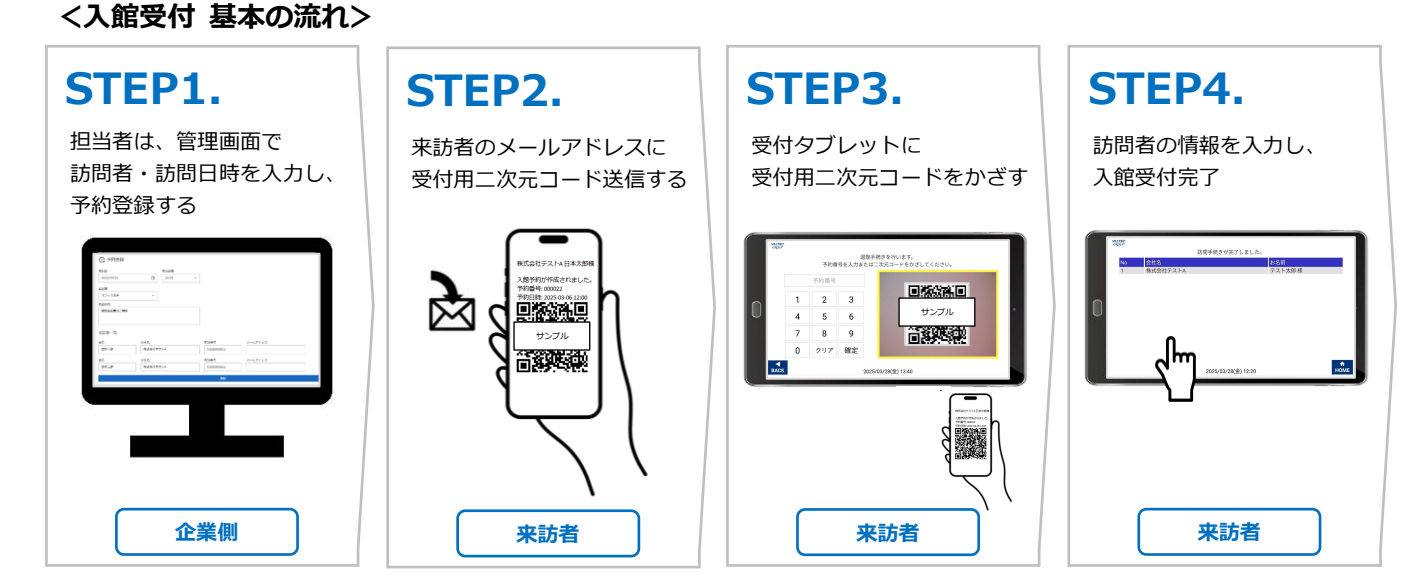

※退館時はSTEP3.の二次元コードをかざすのみ

#### ■管理画面: 推奨動作環境

|       | 説明            |
|-------|---------------|
| ブラウザ  | Google Chrome |
| 対応 OS | Windows10、11  |

#### ■タブレット: 推奨動作環境

|         | 説明             |
|---------|----------------|
| Android | AndroidOS10~14 |
| iPad    | iPadOS15~18    |

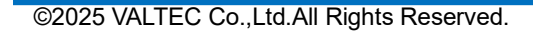

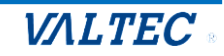

# 2章.管理画面の設定

ご利用を開始する前に、運用に応じた設定を行います。

# 2-1. 管理画面のログイン・ログアウト方法

### ■ログイン

URL (https://[ドメイン] /login) を開き、MOT/HG のアカウント情報(契約顧客コード・ユーザー ID・パスワード) を入力し、[ログイン]をクリックします。

※「ログイン状態を保持する」にチェックなしでログインすると、通常2時間で自動ログアウトします。 チェックをつけてログインすると、ログインしてから自動でログアウトするまでのセッションを維持 する時間を、ブラウザのセッション保持期間に合わせます。

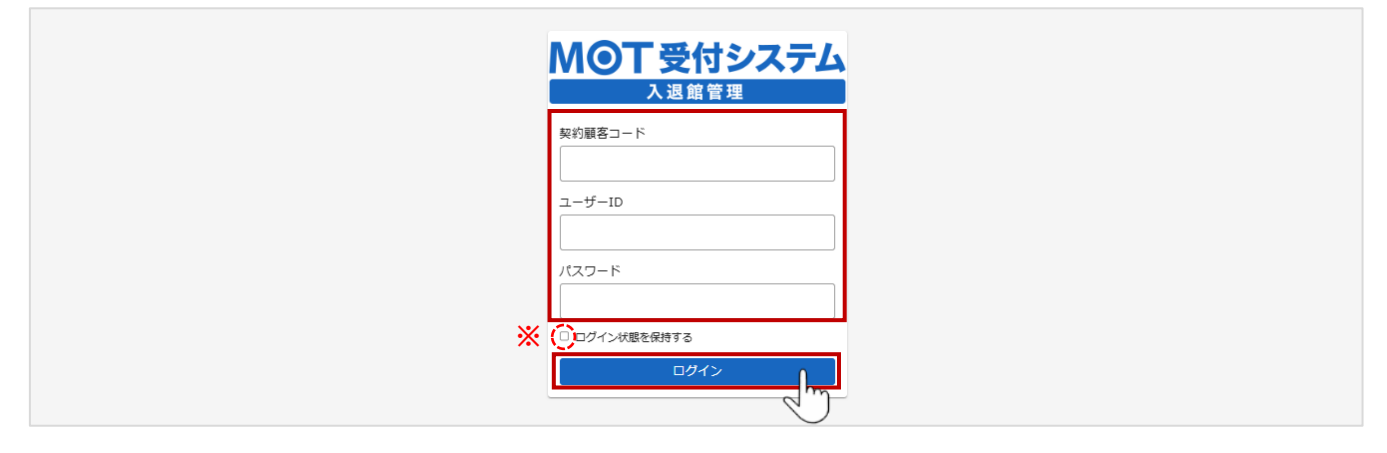

## ■ログアウト

ログイン後の画面右上にあるログイン者名をクリックし、表示された[ログアウト]をクリックします。

| MO        | T受付システム | 入退館管理  |          |                         |   |    |          | ▲ 管理者 |
|-----------|---------|--------|----------|-------------------------|---|----|----------|-------|
| A         | ダッシュボード | 今日 く > | 4月 2025年 |                         |   |    | 月 2025/4 | 4/1 m |
| Q         | 予約登録    |        | н        | de .                    | * | *  | *        | +     |
| 6         | 予約一覧    | 30     | 31       | ん<br>1<br>10:00株式会社テストA | 2 | 3  | 4        | 5     |
| æ         | 入退館履歴   |        |          |                         |   |    |          |       |
| _         |         | 6      | 7        | 8                       | 9 | 10 | 11       | 12    |
| <b>\$</b> | 端末設定    |        |          | 11:00 株式会社123           |   |    |          |       |
|           |         |        |          |                         |   |    |          |       |

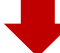

| MO  | T受付システム | 入退館管理         |          |               |   |   |         | ▲ 管理者     |
|-----|---------|---------------|----------|---------------|---|---|---------|-----------|
| A   | ダッシュボード | 今日 <b>く 〉</b> | 4月 2025年 |               |   |   | 月 2025/ | 4/1 ログアウト |
| Q   | 予約登録    | 8             | 月        | 火             | * | * | 金       | ±         |
| ER. | 予約一覧    | 30            | 31       | 1             | 2 | 3 | 4       | 5         |
|     | 343 30  |               |          | 10:00株式会社テストA |   |   |         |           |
| æ   | 入退館履歴   |               |          |               |   |   |         |           |

# 2-2. 設定

運用開始前に、画面左メニューの「設定」で、各設定を行います。

| A          | ダッシュボード | ✿ 設定 1               |
|------------|---------|----------------------|
| ଦ୍ୱ        | 予約登録    | 入還館設定                |
| 暍          | 予約一覧    | SMTPサーバー館時に来訪目的を確認する |
| ₽ <u>.</u> | 入退館履歴   | 来 計目的を追加             |
| Ð          | 端末設定    |                      |
| \$         | 設定      |                      |

## ①入退館設定

(1) 入退館設定をクリックし、設定項目を表示します。

「入退館設定」画面では、入館時に、「電話番号」「来訪目的」を確認して履歴に保存する場合に、 設定を行います。

※プライバシーマークを取得するために必要な設定となります。

| 💠 設定    |                 |    |
|---------|-----------------|----|
| 入退館設定   | □ 入館時に電話番号を確認する |    |
| SMTP#-2 | □ 入館時に来訪目的を確認する |    |
|         | 来訪目的を追加         |    |
|         | 来訪目的            | 削除 |
|         |                 |    |
|         | 四方              |    |

#### ■設定項目

| 項目            | 説明                               |
|---------------|----------------------------------|
| 入館時に電話を確認する   | チェックをすると、「予約登録」画面、およびタブレットでの入館受付 |
|               | 時に、入力項目として「電話番号」項目が表示されるようになります。 |
| 入館時に来訪目的を確認する | チェックをすると、「予約登録」画面、およびタブレットでの入館受付 |
|               | 時に、入力項目として「来訪目的」項目が表示されるようになります。 |
| [来訪目的を追加]ボタン  | 「入館時に来訪目的を確認する」項目にチェックをつけると、ボタンが |
|               | クリック可能な状態になります。                  |
|               | ボタンをクリックすると「来訪目的の追加」画面が表示され、タブレッ |
|               | トでの入館受付時に「来訪目的」項目に選択肢として表示する来訪目的 |
|               | を登録することができます。                    |
|               | ※[来訪目的の追加]の詳細は、次ページをご参照ください。     |

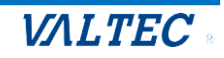

◇タブレットで入館受付時に、「来訪目的」項目に表示される選択肢を登録します。

# ●[来訪目的を追加]ボタンをクリックします。

❷「来訪目的の追加」画面で追加したい目的を入力後、[追加]をクリックします。

| 来訪目的を追加                                                                                                    | 削除      |
|----------------------------------------------------------------------------------------------------|---------|
| 来訪目的の追加                                                                                                    |         |
| 打ち合わせ                                                                                                    |         |
| キャンセル 追加                                                                                                    |         |
|                                                                                                    |         |
| 追加した目的を削除したい場合は、 をクリックします。                                                                                                    |         |
| <ul> <li>● 見に、 追加 じた 目前が 私水 これは 9。</li> <li>追加した目的を削除したい場合は、 ● をクリックします。</li> <li>☑ 入館時に電話番号を確認する</li> </ul>                                                                                                    |         |
| <ul> <li>した目的を削除したい場合は、</li> <li>をクリックします。</li> <li>マ入館時に電話番号を確認する</li> <li>ス館時に束訪目的を確認する</li> </ul>                                                                                                    |         |
| <ul> <li>夏に、 追加 じた日 いが 私水 これは、す。</li> <li>追加 した目的を削除したい場合は、 かたクリックします。</li> <li>② 入館時に電話番号を確認する</li> <li>② 入館時に末訪目的を確認する</li> <li>末訪目的を確認する</li> </ul>                                                                 |         |
| <ul> <li>夏にく、旦からった日はが 私へとれる 9。</li> <li>追加した目的を削除したい場合は、 たクリックします。</li> <li>③ 入館時に電話番号を確認する</li> <li>③ 入館時に本訪目的を確認する</li> <li>来訪目的を通知<br/>本訪目的 4</li> </ul>                                                            | 削除      |
| <ul> <li>● 見に、追加した目的が私へとれよう。</li> <li>追加した目的を削除したい場合は、 ● をクリックします。</li> <li>◎ 入館時に電話番号を確認する</li> <li>◎ 入館時に電話番号を確認する</li> <li>■ 入館時に来訪目的を確認する</li> <li>■ 大訪目的を追加</li> <li>本訪目の↓</li> <li>打ち合わせ</li> <li>ご携拶</li> </ul> | 副除<br>① |

#### (2)各項目に設定後、[保存]をクリックし、設定内容を保存します。

「保存されました。」のメッセージが表示されたら、保存完了です。

| 💠 設定      |                 |     |    |
|-----------|-----------------|-----|----|
| 入退館設定     | ✔ 入館時に電話番号を確認する |     |    |
| SMTPサ−/(− | ✔ 入館時に来訪目的を確認する |     |    |
|           | 来訪目的を追加         |     |    |
|           | 未訪目的↓           |     | 削除 |
|           | 打ち合わせ           |     | 0  |
|           | ご挨拶             |     | 0  |
|           | 商談              |     | 0  |
|           |                 |     |    |
|           | 保存              | her |    |
|           |                 | 2   |    |

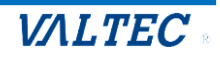

<設定後のタブレット端末画面イメージ>

#### ■「入館時に電話番号を確認する」にチェックした場合

タブレット端末側の以下画面に「電話番号」項目が表示されます。

- ・「予約番号または二次元コードをお持ちの方」>予約番号 or 二次元コード読取画面
- >訪問者情報画面に「電話番号」項目を表示
- ・「予約番号または二次元コードをお持ちでない方」>「訪問受付」>訪問受付画面に「電話番号」項目を表示

| 10:56 3月6日大帝帝本…<br>VALTEC.<br>GROUP |              |                | * B) |
|-------------------------------------|--------------|----------------|------|
|                                     | 会社名、お名前、電話番号 | 、来訪目的をご入力ください。 |      |
| 会社名                                 | お名前          | 電話番号           |      |
|                                     |              |                |      |
|                                     |              |                |      |
|                                     |              |                |      |
|                                     | 来訪目的を選       | 択してください。       |      |
|                                     | 来言           | 5目的 ▼          |      |
|                                     |              |                |      |

「入館時に来店目的を確認する」にチェックをして、「来訪目的」を登録した場合 タブレット端末側の以下画面に「来訪目的」項目が表示され、 登録した「来訪目的」が、選択肢に表示されます。

「予約番号または二次元コードをお持ちでない方」>「訪問受付」>訪問受付画面に「来訪目的」項目を表示し、 登録した来訪目的を選択肢として表示する

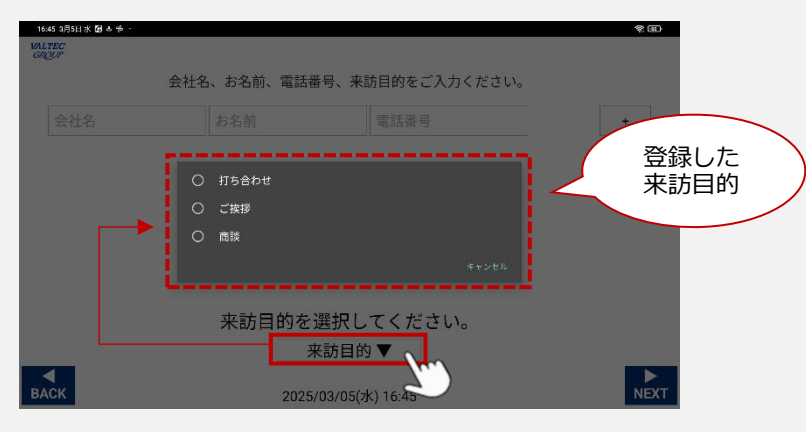

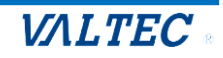

# ②SMTP サーバー

# (1) SMTP サーバーをクリックし、メール送信の設定を行います。

| 💠 設定     |            |
|----------|------------|
| 入退館設定    |            |
| SMTPサーバー |            |
| - Im     |            |
|          |            |
|          | メール送信者名    |
|          |            |
|          | 送信元メールアドレス |
|          |            |
|          |            |
|          |            |
|          | 保住         |

#### ■設定項目

| 項目         | 説明                                  |
|------------|-------------------------------------|
| ホスト        | SMTP サーバーのホストを入力します。                |
| ポート        | SMTP サーバーのポート番号を入力します。              |
| メール送信者名    | 来訪者にメールが届く際、メールの「差出人」に表示する名前を入力します。 |
| 送信元メールアドレス | 来訪者にメールを送る送信元メールアドレスを入力します。         |
| パスワード      | パスワードを入力します。                        |

# (2)各項目に設定後、[保存]をクリックし、設定内容を保存します。

「保存されました。」のメッセージが表示されたら、保存完了です。

| 💠 設定     |            |
|----------|------------|
| 入退館設定    |            |
| ѕмтрサーバー |            |
|          | ポート        |
|          | 587        |
|          | メール送信者名    |
|          | 入退館        |
|          | 送信元メールアドレス |
|          |            |
|          | パスワード      |
|          | •••••      |
|          | 保存         |
|          | 2/~)       |

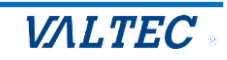

# 2-3. 端末設定

「入退館システム」で利用するタブレット端末の設定を行います。 ここに設定したパスワードをタブレット端末側にも設定することで、紐づけが完了します。

#### (1) 画面左メニューの「端末設定」を選択します。

| A  | ダッシュボード |
|----|---------|
| ଦ  | 予約登録    |
| 暍  | 予約一覧    |
| 8  | 入退館履歴   |
| ą  | 端末設定    |
| \$ | 設定      |

#### (2) [端末を追加]をクリックします。

| <b>纪</b> 端末設定 |              |    |
|---------------|--------------|----|
| 端末を追加         |              |    |
| 端末番号          | 端末名          | 操作 |
| 1             | 1F受付 Android | 0  |
|               |              |    |

- (3) 各項目に入力後、[登録]をクリックします。
  - ●端末名:端末名を入力します。

複数端末をご利用の際、区別ができるような名称にしてください。 ここで登録した端末名は、「入退館履歴」メニューで、入館/退館処理を行った端末として 履歴に表示されます。

❷パスワード:ここで登録したパスワードを設定する端末に入力することで、入退館システムと端末の紐づけを行います。

| □ 端末登録       |    |         |  |
|--------------|----|---------|--|
| 端未名          | _  |         |  |
| 2F受付 Android |    |         |  |
|              |    |         |  |
|              | ٦  |         |  |
| pass12345    |    |         |  |
|              |    |         |  |
|              | 登録 | <u></u> |  |
|              |    | -2)     |  |

(4) 登録した端末は、一覧に表示されます。

| <b>•</b> ] 端末設定 |              |    |
|-----------------|--------------|----|
| 端末を追加           |              |    |
| 端末番号            | 端末名          | 操作 |
| 1               | 1F受付 Android | 0  |
| 2               | 2F受付 Android | 0  |

#### ◇登録した端末の編集・削除

●編集する場合は、
 ◇ をクリックすることで編集画面を表示します。
 ② 削除する場合は、
 ● をクリックすることで削除処理が行えます。

| <b>•]</b> 端末設定 | Ē            |             |                    |
|----------------|--------------|-------------|--------------------|
| 端末を追加          |              |             |                    |
| 端末番号           | 端末名          |             | 4 操作 く             |
| 1              | 1F受付 Android |             |                    |
| 2              | 2F受付 Android |             |                    |
|                |              | •           |                    |
| 🛄 端末設定         |              |             | 削除確認               |
| 端末番号: 2<br>端末名 |              |             | 端末設定を削除してもよろしいですか? |
| 2F受付 Android   |              |             | キャンセル <b>Ο</b> Κ   |
| 新しいバスワード       |              |             |                    |
|                |              | 保存          |                    |
| パスワードを         | 変更する場合は、     | 「新しいパスワード」に |                    |

変更するパスワードを入力します。 (その場合、タブレット端末側も設定変更が必要です) 編集後、[**保存]**をクリックします。

| 〈タブレット端末側 設定イメージ>                            |            |
|----------------------------------------------|------------|
| ここで登録したパスワードは、<br>端末側の設定>「動作モード設定」>「入退館設定」>「 | 端末パスワード」に入 |
| 入退館設定                                        | 1          |
| 接続先ドメイン<br>未設定                               |            |
| 端末番号<br>1                                    |            |
| 端末パスワード<br>*****                             |            |
| へ 50 が 一 画 像                                 |            |

11

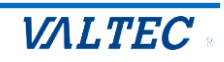

# 3章.タブレット端末の設定

タブレット端末に「MOTPhone 受付システム」をインストールし、各設定を行ってください。

# 3-1. アプリのインストール・起動

アプリのダウンロード、インストール後、起動します。

## (1) 「MOTPhone 受付システム」アプリをダウンロード、インストールします。

●Android: Play ストア

• iPad : App Store

### ! 注意事項

- LINE などの VoIP アプリを利用した後、通話する時に音が聞こえないなどの問題が 生じる場合がございます。
  - この場合、他の VoIP アプリを終了させるかアンインストールしてください。
- MOT/PBX 側の内線番号設定では、電話機種類を以下選択します。
  - ・Android の場合: 「MOT/Android」
  - ・iPad の場合:「MOT/iPhone」
- MOT/Phone 受付システムの設定変更内容はアプリの再起動後に反映されます。

### (2) インストール後、タブレット画面の「MOTPhone 受付システム」アプリをタップして起動します。

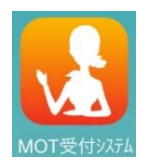

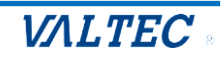

# ■ Android の場合

アプリ起動後、表示される以下のメッセージでアプリの権限許可を行ってください。

MOT/Phone 受付システムのアプリをインストール後、端末への権限許可を行うため、ダイアログが表示されます。アプリの権限を「許可」してください。

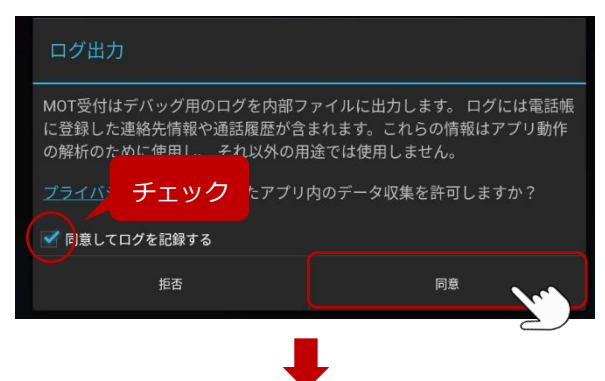

「同意してログを記録する」にチェック をつけて[同意]をタップ

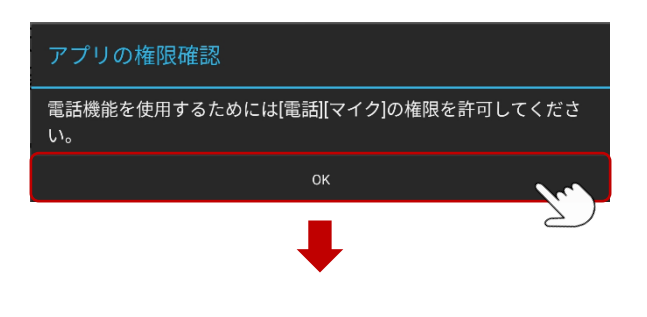

●
 音声の録音を「MOT受付」に許可しますか?
 アブリの使用時のみ
 今回のみ
 許可しない

 電話の発信と管理を「**MOT受付」**に許可しますか? <sup>許可</sup> <sup>許可しない</sup>

上記を選択後、アプリが起動します。

[OK]をタップ

[アプリの使用時のみ]をタップ

[許可]をタップ

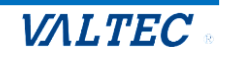

# ■iPad の場合

アプリ起動後、表示される以下のメッセージでアプリの権限許可を行ってください。

MOT/Phone 受付システムのアプリをインストール後、端末への権限許可を行うため、ダイアログが表示されます。アプリの権限を「許可」してください。

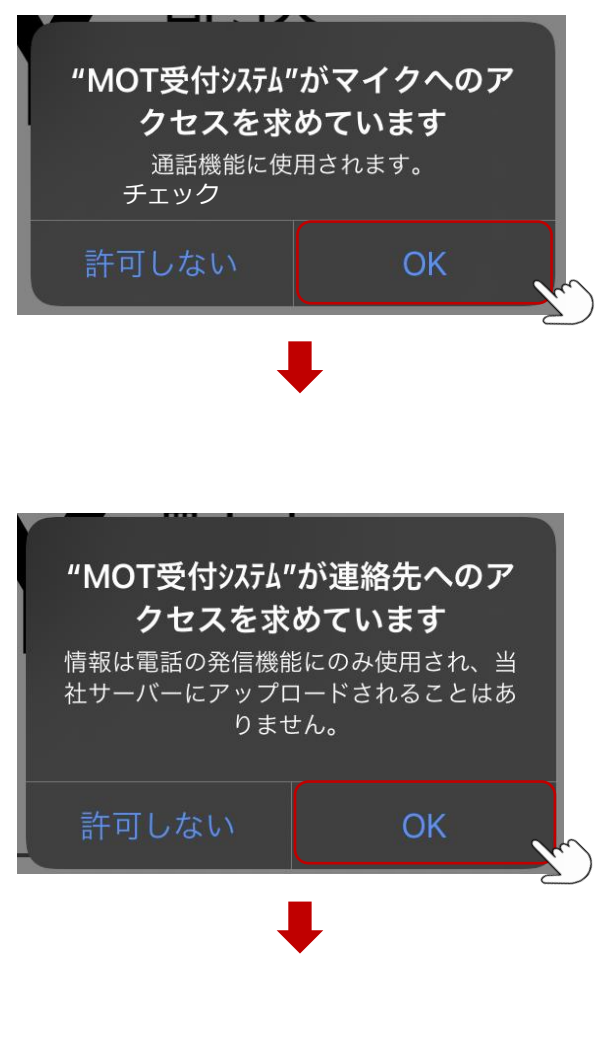

[OK]をタップ

[OK]をタップ

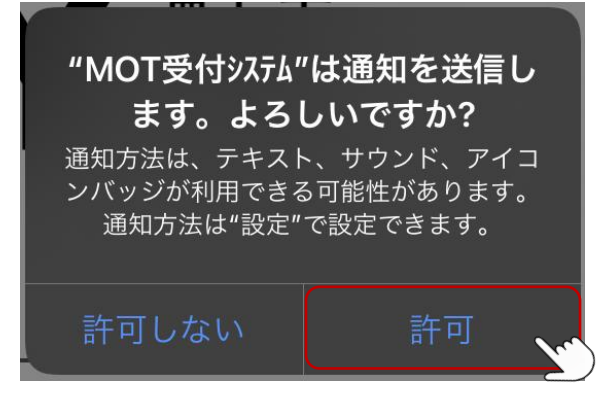

上記を選択後、アプリが起動します。

[許可]をタップ

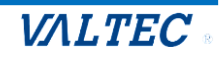

# 3-2. 認証 ID・パスワードの設定

MOTPhone 受付システムのアプリを利用するため、認証 ID とパスワードを設定します。 認証成功後、設定画面を開けるようになり、各設定が可能になります。

# ■Android の場合

(1) タブレット画面の「MOT 受付システム」をタップし、アプリを起動します。

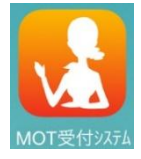

(2)画面右下の設定ボタンをタップします。
 設定ボタンをタップすると、通常は設定画面を表示しますが、
 初回起動時のみ、以下の「設定モードアカウント」画面を表示します。

| RECEPTION 総合<br>受付                                                 | $\bigcirc$ |
|--------------------------------------------------------------------|------------|
| DELIVERY <sup>配送</sup><br>受付                                       |            |
| EXTENSION <sub>電話</sub>                                            | >          |
| Please select for calling<br>一 の の の の の の の の の の の の の の の の の の | (internet  |

「設定モードアカウント」画面に、

弊社バルテックから提供される認証 ID、パスワードを入力し、[OK]をタップします。

| 設定モードアカウント        |       |
|-------------------|-------|
| 設定モード用のアカウントを入力して | ください。 |
| 認証ID              |       |
| パスワード             |       |
| キャンセル             | ок    |
|                   |       |

認証が成功すると、設定画面を表示します。

※インターネットに接続していない場合、設定画面が表示されませんのでご注意ください。

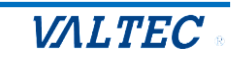

# ■iPad の場合

(1) iPad 端末の「設定」を開きます。

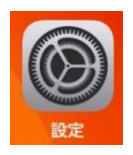

(2) 「MOT 受付システム」を選択し、「認証 ID」と「パスワード」を設定します。

| 設定                | MOT受付システム                                                                                                    |
|-------------------|----------------------------------------------------------------------------------------------------|
| 🙀 写真              | "MOT受付以站"にアクセスを許可                                                                                                    |
| <b>D</b> カメラ      | <ul> <li>運絡先</li> </ul>                                                                                                    |
| ゴック               | 等真 すべての写真 >                                                                                                    |
| Podcast           | U 719                                                                                                    |
| Same Center       | Siriと検索 >                                                                                                    |
| -                 | 通知<br>パナー、サウンド、バッジ                                                                                                    |
| 1V70/149          | "MOT受付3万公款定                                                                                                    |
| 0                 | パージョン 2.3.0                                                                                                    |
| Crune             | <sub>الك</sub> روبي الكروبي الكروبي<br>الكروبي الكروبي الكروبي الكروبي الكروبي الكروبي الكروبي الكروبي الكروبي الكروبي الكروبي الكروبي الكروبي الكروبي الكروبي الكروبي الكروبي الكروبي الكروبي الكروبي الكروبي الكروبي الكروبي الكروبي الكروبي الكروبي الكروبي الكروبي الكروبي ال |
| Discusses         |                                                                                                    |
| M Grai            | パスワード                                                                                                    |
| MOT受付3554         |                                                                                                    |
| <b>1</b> 1444 144 |                                                                                                    |
| Seatings          |                                                                                                    |

#### ①認証 ID・パスワード

弊社バルテックから提供される認証 ID(ハイフンも含めて入力)とパスワードを入力してください。 ②設定モード

「設定モード」では、受付システム画面の「設定ボタン」の表示/非表示状態を設定することができます。 初期設定時は「設定モード」をオンにして、 「設定ボタン」を表示状態にしてください。

認証 ID、パスワードを入力後、MOT 受付システムのアプリを一旦終了し、再起動してください。

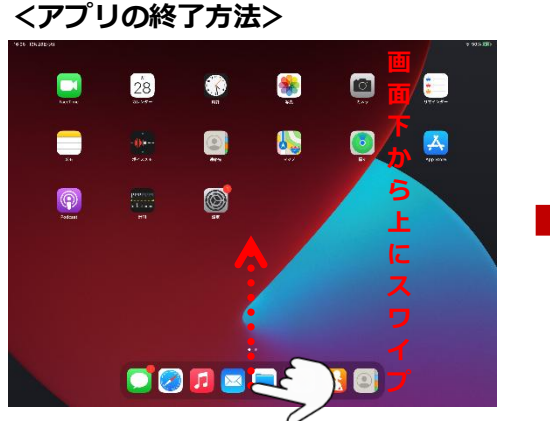

iPad 画面下部から上方向にスワイプして、 途中で指を止めて離すと、 起動中のアプリが表示されます。

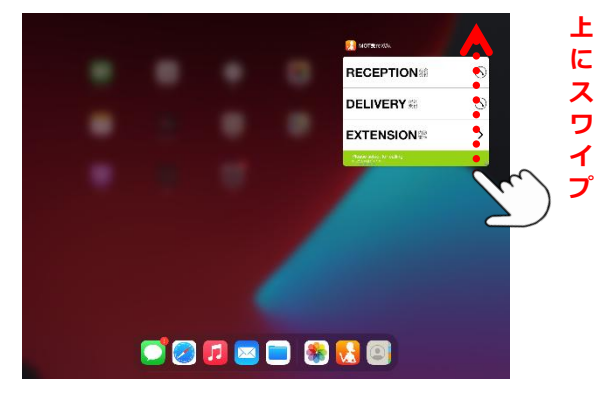

MOT/Phone 受付システムアプリを上へ スワイプし、本アプリを終了してください。

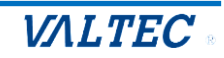

# 3-3. 設定画面

画面右下の設定ボタンをタップすることで、設定画面を表示することができます。 設定画面で行った各設定は、設定後にアプリを終了し、アプリを再起動することで設定を反映する ことができます。

## ■Android の場合

画面右下の設定ボタンをタップします。

| <初期値の画面>                                  | 〈入退館画面〉                                                                   |  |
|-------------------------------------------|---------------------------------------------------------------------------|--|
| Please select for calling<br>「日先をお選びください。 | 2025/03/28(金) 09:28                                                       |  |
| EXTENSION <sup>内線</sup> 電話                | 宅配・集荷の方 退館する                                                              |  |
| DELIVERY <sup>配送</sup><br>受付              | 予約番号または二次元コードを 予約番号または二次元コードを<br>お持ちの方 お持ちでない方                            |  |
| RECEPTION 総合<br>受付                        | <b>レルLTEC</b> .<br>GROUP<br>ご来社いただきありがとうございます。<br>下記メニューより入館手続きをお願いいたします。 |  |

# ■ iPad の場合

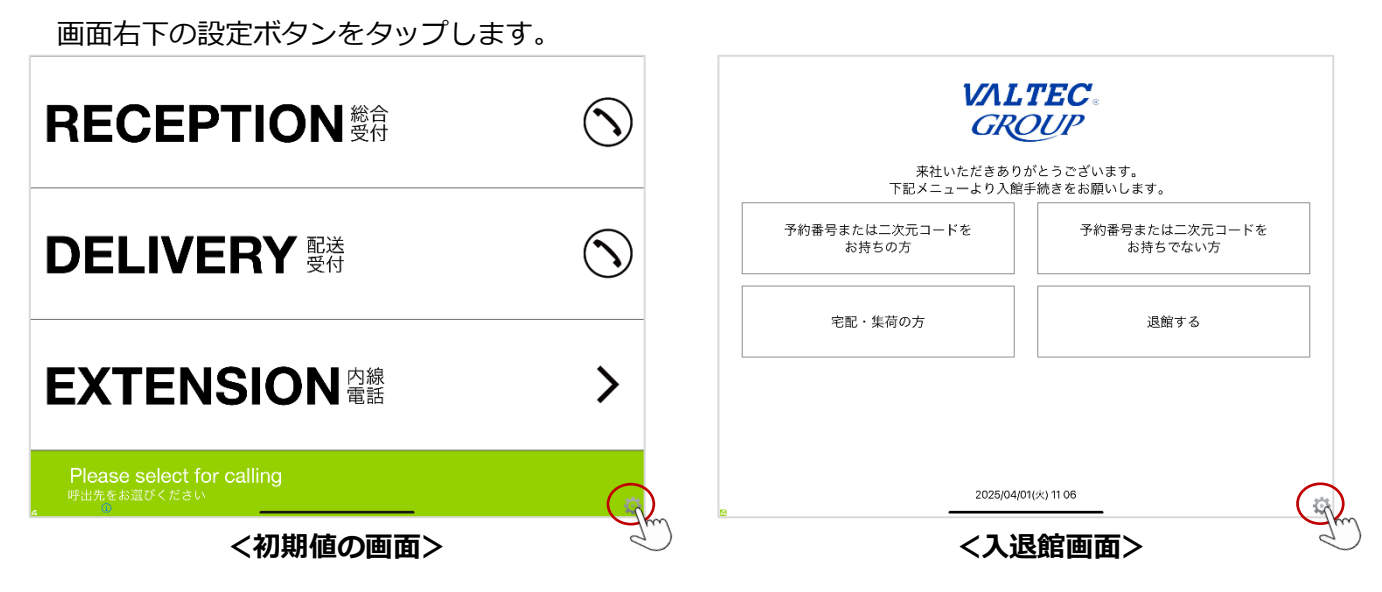

©2025 VALTEC Co.,Ltd.All Rights Reserved.

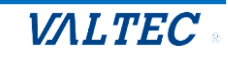

# 3-4. アカウント設定

PBX と MOT/HG のアカウント設定を行います。

※以下、設定説明の画面は Android 画面ですが、設定項目名は iPad・Android ともに同様です。

### ①PBX のアカウント設定

(1)設定画面で「電話設定」を選択します。

| MOT受付設定                             | : |
|-------------------------------------|---|
|                                     |   |
| アカウント設定<br>設定変更を反映するにはアプリの再起動が必要です。 |   |
| 電話設定<br>Y                           |   |

(2)以下の手順で、ご利用になるアカウントの設定を行います。

①ご利用になるアカウント(グローバルアカウント/ローカルアカウント)をオンの状態にします。
 ②オンにしたアカウントの「アカウント設定」を開きます。

|   | 電話設定                                                | : |   |
|---|-----------------------------------------------------|---|---|
|   | グローバルアカウント利用設定                                      |   |   |
|   | グローバルアカウント                                          |   |   |
| 2 | <b>グローバルアカウント設定</b><br>グローバルIPアドレス(STUN含む)利用時のアカウント |   |   |
|   | ローカルアカウント利用設定                                       |   | 1 |
|   | ローカルアカウント                                           |   |   |
| 2 | <b>ローカルアカウント設定</b><br>プライベートIPアドレス利用時のアカウント         |   |   |
|   | <b>音声コーデック設定</b><br>利用する音声コーデックを選択します。              |   |   |

### (3) 「内線番号」(iPad は「電話番号」)、「パスワード」、「サーバーアドレス」を入力してください。

| グロ        | ーバルアカウント設定  | : |
|-----------|-------------|---|
| $\bigcap$ | 内線番号<br>829 |   |
|           | パスワード       |   |
|           | サーバーアドレス    |   |
|           | NAT越え       |   |

# ②MOT/HG のアカウント設定

(1) 設定画面で「MOT/HG 設定」を選択します。

| MOT受付設定                                    | : |
|--------------------------------------------|---|
| 設定モード                                      |   |
| 設定モード                                      | • |
| 認証ID                                       |   |
| パスワード                                      |   |
| バージョン情報                                    |   |
| バージョン<br>1.5.0-MR1                         |   |
| <b>アカウント設定</b><br>設定変更を反映するにはアプリの再起動が必要です。 |   |
| 電話設定                                       |   |
| MOT/HG設定<br>(アク)                           |   |
|                                            |   |

# (2) MOT/HGのアカウント情報「契約顧客コード」「ユーザ ID」「パスワード」入力してください。

| MOT/HG設定 | : |
|----------|---|
| 契約顧客コード  |   |
| ユーザID    |   |
| パスワード    |   |

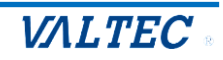

# 3-5. 電話帳設定

入退館システムを利用する場合の電話帳を選択します。

# ①クラウド電話帳の設定

(1)設定画面で「電話帳設定」を選択します。

| MOT受付設定 | : |
|---------|---|
| 雷話帳設定   |   |
| 電話帳設定   |   |
| 通話設定    |   |
| 送話音量    |   |

## (2) 「電話帳選択」を選択します。

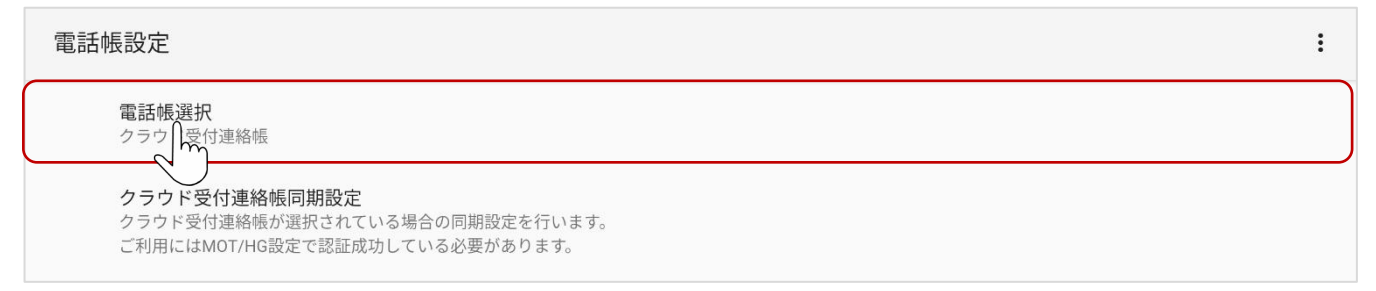

## (3) 「クラウド受付連絡帳」を選択します。

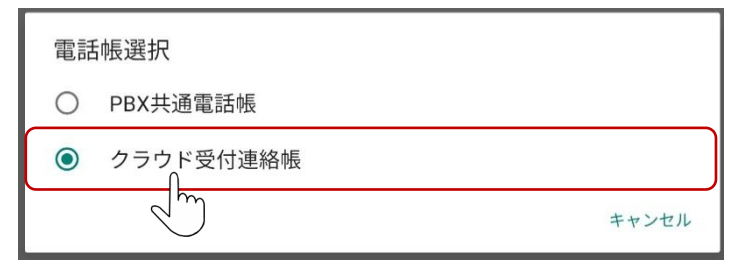

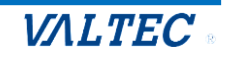

#### ②電話帳の更新

更新は、自動更新と手動更新があります。

#### (1)設定画面の「電話帳設定」>「クラウド受付連絡帳同期設定」を選択します。

| 電話帳設定                                                                             | : |
|-----------------------------------------------------------------------------------|---|
| 電話帳選択<br>クラウド受付連絡帳                                                                |   |
| クラウド受付連絡帳同期設定<br>クラウド受付連絡帳が選択されている場合の同期設定を行います。<br>ご利用に「MOT/HG設定で認証成功している必要があります。 |   |

#### (2) 設定画面の「電話帳設定」>「クラウド受付連絡帳同期設定」を選択します。

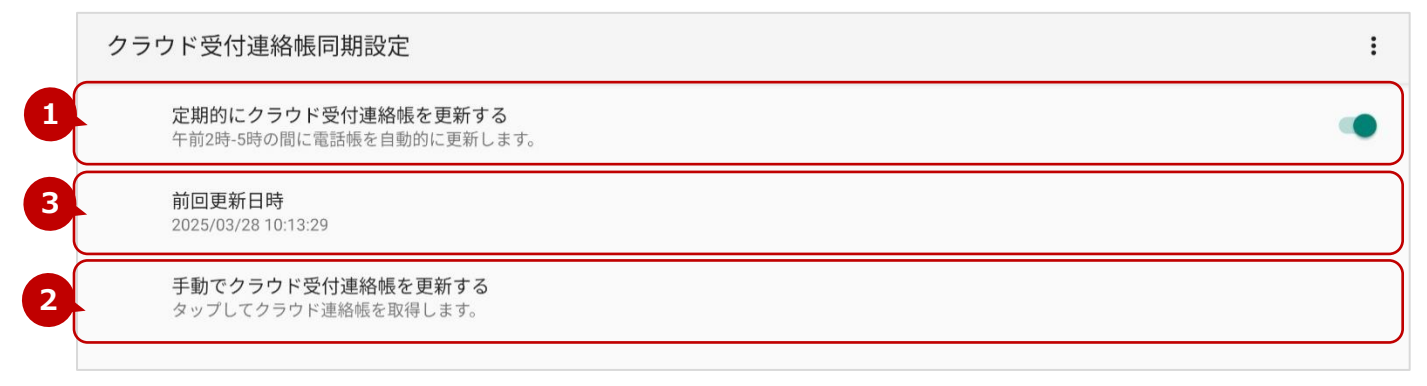

### ●定期的にクラウド受付連絡帳を更新する

初期値は「オン」です。

「オン」の場合、毎夜2~5時の間に自動で更新します。

#### ❷手動でクラウド受付連絡帳を更新する

1) タップします。

| クラウド受付連絡帳同期設定                                  | : |
|------------------------------------------------|---|
| 定期的にクラウド受付連絡帳を更新する<br>午前2時-5時の間に電話帳を自動的に更新します。 | • |
| 前回更新日時<br>2025/03/28 10:13:29                  |   |
| 手動でクラウド受付連絡帳を更新する<br>タップしてクラウド連絡帳を取得します。       |   |

#### 2) [OK]をタップすると、更新処理が実行されます。

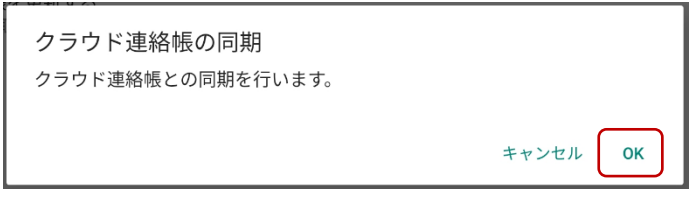

#### ❸前回更新日時

更新処理の日時を表示します(●の自動更新、❷の手動更新、どちらの更新も対象です)。

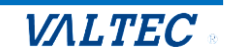

# 3-6. 動作モード(入退館システム)の設定

動作モードで「入退館システム」を選択し、各項目を設定します。

#### (1)設定画面で「動作モード設定」を選択します。

| MOT受付設定        | : |
|----------------|---|
| 部署表示設定<br>一列表示 |   |
| 動作モード設定        |   |
| 動作モード設定        |   |

### (2)動作モードで「入退館」を選択し、各項目の設定を行います。

# <Android>

動作モードで「入退館」を選択>「入退館設定」を選択後、表示する画面で各項目を設定

| 動作モード                                        | 動作モード設定                 | I  |
|----------------------------------------------|-------------------------|----|
| ○ 施設予約                                       | 動作モード<br>入通期            |    |
|                                              | ニ次元コード読取メニュー表示          |    |
| ○ MOT勤怠管理                                    | 施最予的规定                  |    |
| O MOT/Shift                                  | 入還館設定                   |    |
| キャンセル                                        | MOTIVITY REPORT         |    |
|                                              | •                       |    |
| 入退館設定                                        |                         | :  |
| <b>接続先ドメイン</b><br>未設定                        |                         |    |
| 端末番号<br>1                                    |                         |    |
| 端末パスワード<br>******                            |                         |    |
| ヘッダー画像                                       |                         | 各項 |
| 無操作でトップ画面に戻るまでの秒数 *スクリーンセー/<br><sup>60</sup> | <b>ヾ</b> ーが無効のときに動作します。 |    |
| 訪問受付時に電話機能を利用する                              |                         |    |
| 総合受付番号                                       |                         |    |
| 配送受付を利用する                                    |                         |    |
| 配送受付番号                                       |                         |    |

### <iPad>

| ★ 設定                                            |                                       |
|-------------------------------------------------|---------------------------------------|
| 動作モード 施設予約 入 <b>退館 MOT</b> 動怠管理 MOT/Shift 住宅エント | 、ランス                                  |
|                                                 |                                       |
| 接続先ドメイン<br>                                     |                                       |
| 端末番号                                            | 2                                     |
| 端末パスワード                                         | 9999                                  |
|                                                 | 各                                     |
| ヘッダー画像                                          | ····································· |
| 無操作でトップ画面に戻るまでの秒数※スクリーンセーバーが無効のときに動作します。        | <sup>60</sup> ► 日                     |
| 訪問受付時に電話機能を利用する                                 | の設定                                   |
| 総合受付番号                                          |                                       |
| 配送受付を利用する                                       |                                       |
| 配送受付番号                                          |                                       |

# ■設定項目

| 項目                          | 説明                                                                                                    |  |  |  |
|-----------------------------|----------------------------------------------------------------------------------------------------|--|--|--|
| 接続先ドメイン                     | ドメインを入力します。                                                                                                    |  |  |  |
| 端末番号                        | 管理画面の「 <mark>端末設定</mark> 」で登録した端末の端末番号を入力します。                                                                                                    |  |  |  |
| 端末パスワード                     | 管理画面の「端末設定」で登録した端末のパスワードを入力します。                                                                                                    |  |  |  |
|                             | (上項「端末番号」項目で入力した端末番号のバスワードです)                                                                                                    |  |  |  |
| ヘッダー画像                      | タブレット端末のヘッダーに表示する画像を設定します。                                                                                                    |  |  |  |
|                             | ※設定方法の詳細は、次の「 <u>ヘッダー画像の設定方法</u> 」ページをご参照                                                                                                    |  |  |  |
|                             | ください。                                                                                                    |  |  |  |
|                             | ここの画像を設定します                                                                                                    |  |  |  |
|                             | VALTEC.                                                                                                    |  |  |  |
|                             | CRUIP  U型者から決労しているメールより、  で来社やたたさるのかたったさい。  下記メニューをりれば昇続きを誇願いいたします。  下記メニューをりれば昇続きを誇願いいたします。                                                                                                    |  |  |  |
|                             | 予約番号           予約番号           予約番号                                                                                                    |  |  |  |
|                             | bin state which a feature which a feature whic |  |  |  |
|                             | 宅配・集荷の方         退館する         7         8         9           0         クリア         確定                                                                                                    |  |  |  |
|                             | 1/2         2025/03/26(±) 09:28           C         2025/03/26(±) 12:42                                                                                                    |  |  |  |
|                             | <home 画面=""> <home 画面以外=""></home></home>                                                                                                    |  |  |  |
| 無操作でトップ画面に                  | タブレット端末で、入退館の画面を何秒間無操作だったら HOME 画面に戻る                                                                                                    |  |  |  |
| 戻るまでの秒数                     | かを設定します。                                                                                                    |  |  |  |
|                             | ※本機能を有効にする場合、「設定モード」をオフ(設定ボタン非表示)に                                                                                                    |  |  |  |
|                             | する必要がございます。                                                                                                    |  |  |  |
|                             | MOT受付設定                                                                                                    |  |  |  |
|                             |                                                                                                    |  |  |  |
|                             | 数定モード                                                                                                    |  |  |  |
|                             |                                                                                                    |  |  |  |
|                             | ※「待受設定」も利用する場合は、設定した秒数が経過したら「待受画面」に                                                                                                    |  |  |  |
|                             | 戻ります。                                                                                                    |  |  |  |
| ©2025 VALTEC Co.,Ltd.All Ri | ghts Reserved.                                                                                                    |  |  |  |

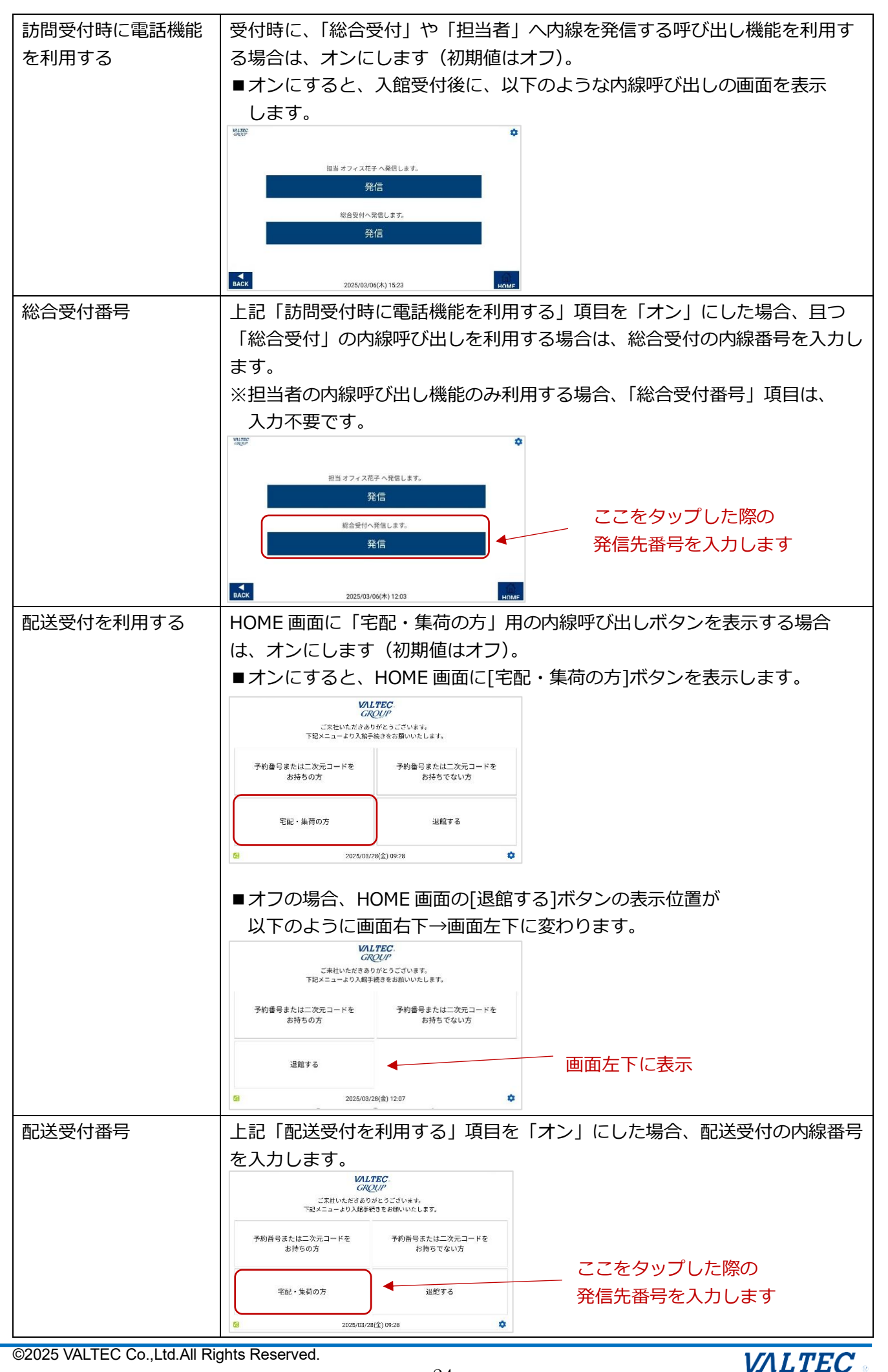

#### ・ヘッダー画像の設定方法

#### <Android の場合>

「ヘッダー画像」をタップ

| 11:14 3月24日月1日 2日 よう …                         | <u> </u> |
|------------------------------------------------|----------|
| 入退館設定                                          | :        |
| 晚末番号<br>1                                      |          |
| 除末パスワード                                        |          |
|                                                |          |
| 無條作でトップ画面にというの妙数 *スクリーンセーバーが気効のときに動作します。<br>60 |          |

#### <sup>(</sup>) 「画像選択」をタップ

| ヘッダー画像 |           |
|--------|-----------|
| キャンセル  | 設定解除 画像選択 |

#### ③画像を選択

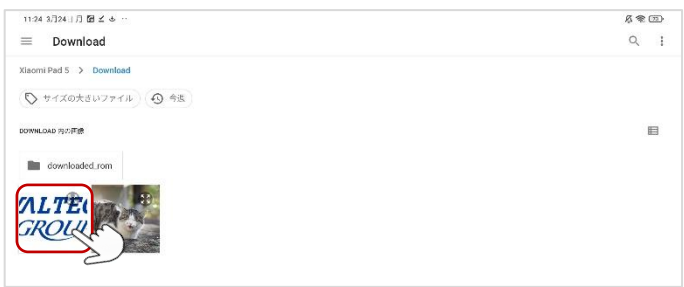

# ④画面右上の 📃 をタップし、「アプリ終了」を選択

| 4 3月24日月 18日 ≤ & …                        | 尽余国      |
|-------------------------------------------|----------|
| 國館設定                                      | 設定エクスポート |
| 皖末番号                                      | 設定インボート  |
| 1                                         | 保存ファイル削除 |
| 端末パスワード<br>******                         | アプリ終了    |
| ヘッダー西保                                    |          |
| 無後作でトップ面面に戻るまでの特徴 #スクリーンセーバーが無効のときに動作します。 |          |
| 60                                        |          |
| 総合受付番号                                    |          |

### ⑤アプリを再起動すると、選択した画像がヘッダーに表示されていることが確認できます。

| ご来社いたた<br>下記メニューより      | <b>VALTEC</b><br><i>CROUP</i><br>きありかどうございます。<br>入館手続きをお願いいたします。 |
|-------------------------|------------------------------------------------------------------|
| 予約番号または二次元コードを<br>お持ちの方 | 予約番号または二次元コードを<br>お持ちでない方                                        |
| 宅配・集荷の方                 | 退館する                                                             |
| <u>6</u> 202            | 25/03/28(金) 09:28                                                |

# <iPad の場合>

| ① <b>「ヘッダー画像」</b> をタップ |                  |                 |         |           |          |      |
|------------------------|------------------|-----------------|---------|-----------|----------|------|
| < 設定                   |                  |                 |         |           |          |      |
| 動作モード                  | 施設予約             | 入過館             | MOT動台管理 | MOT/Shift | 住宅エントランス |      |
| 接続先ドメイン                |                  |                 |         |           |          |      |
| 端末番号                   |                  |                 |         |           |          | 2    |
| 端末パスワード                |                  |                 |         |           | 9        | 9999 |
|                        |                  |                 |         |           |          |      |
| 無操作でトップ面かってる           | までの秘訣 ※ スクリーンヤール | 《一が無効のときに動作します。 |         |           |          | 60   |

# ②画面右上の 👌 をタップ

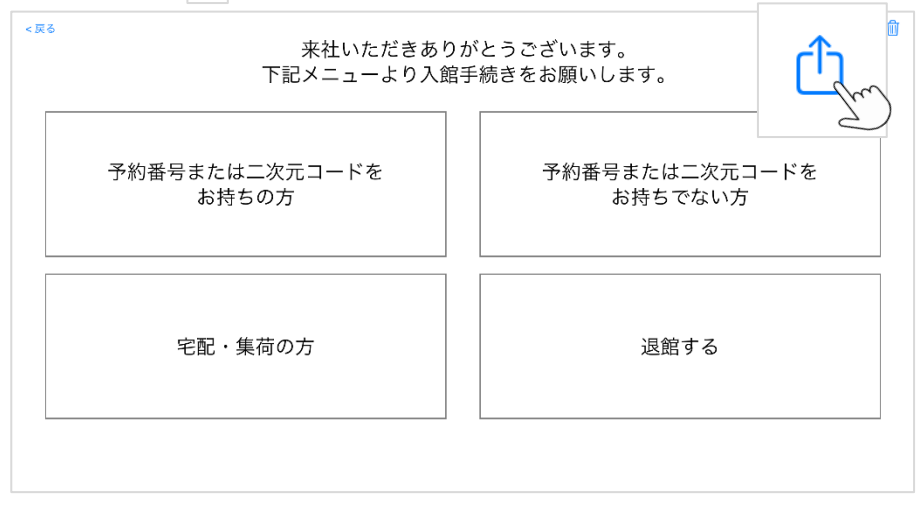

#### ③画像を選択

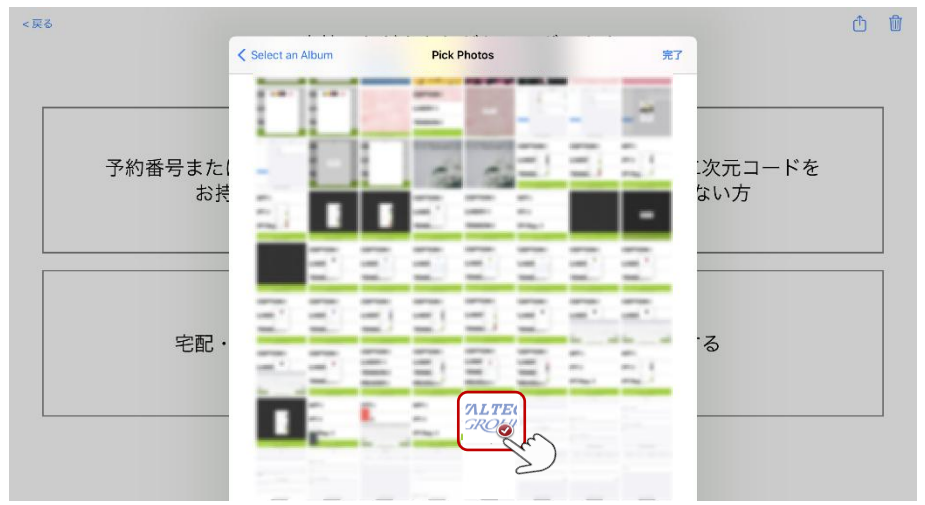

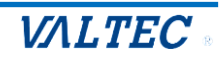

④「<戻る」をタップし、設定画面に戻る

| < 戻 | V/NI<br>GR              | .1<br>0  | <b>TEC</b> .              | ſ | Ŵ |
|-----|-------------------------|----------|---------------------------|---|---|
|     | 来社いただきあり<br>下記メニューより入創  | )が<br>館手 | とうございます。<br>続きをお願いします。    |   | _ |
|     | 予約番号または二次元コードを<br>お持ちの方 |          | 予約番号または二次元コードを<br>お持ちでない方 |   |   |
|     | 宅配・集荷の方                 |          | 退館する                      |   |   |
|     | ,                       |          |                           |   | - |

### ④アプリ終了を選択

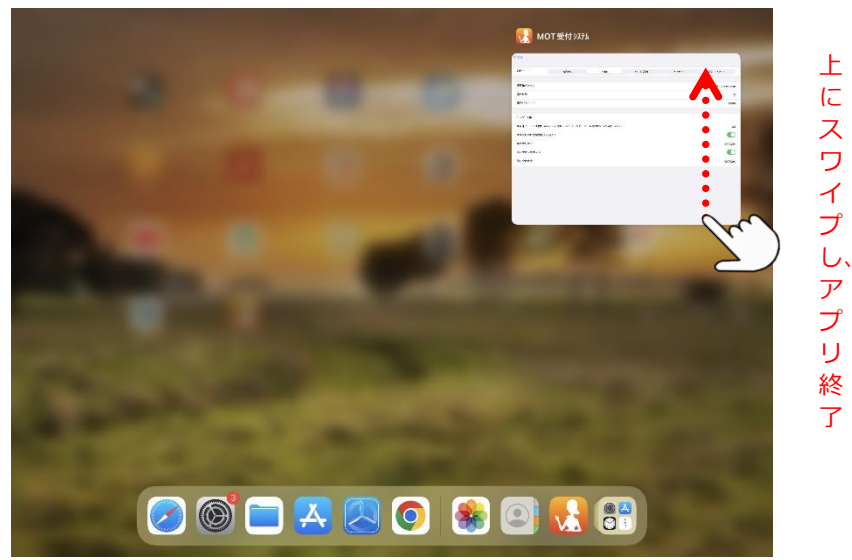

⑤アプリを再起動すると、選択した画像がヘッダーに表示されていることが確認できます。

| <b>レベルして</b><br>の<br>来社いただきありが<br>下記メニューより入館手 | <b>アEC。</b><br><b>ひ</b><br>とうございます。<br>続きをお願いします。 |
|-----------------------------------------------|---------------------------------------------------|
| 予約番号または二次元コードを<br>お持ちの方                       | 予約番号または二次元コードを<br>お持ちでない方                         |
| 宅配・集荷の方                                       | 退館する                                              |
|                                               |                                                   |
| ©2025 VALTEC Co. Ltd All Rights Reserved      | 火) 11 06 🙀                                        |

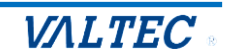

# 3-7. 待ち受けの設定

来訪者がいない無操作の間、HOME 画面ではなく、待受け画像を表示しておきたい場合に設定します。 必要に応じて、ご利用ください。

※Android 端末の場合、スリープをオフにする機能がない端末は、本機能「待受設定」はご利用いただ けませんのでご注意ください。

※本機能を有効にする場合、「設定モード」をオフ(設定ボタン非表示)にする必要がございます。

#### (1)設定画面で「待受設定」を選択します。

| MOT受付設定                               | : |
|---------------------------------------|---|
| 部署表示設定                                |   |
| 待受設定                                  |   |
| スクリーンセーバー設定                           |   |
| <b>待受設定</b><br>お客様を待っている間の待受画像を設定します。 |   |

#### (2) 各項目の設定を行います。

|   | 待受設定               | : |
|---|--------------------|---|
| 1 | 待受画像設定             |   |
| 2 | 画像選択               |   |
| 3 | 時計を表示              |   |
| 4 | <b>時計の位置</b><br>左上 |   |

#### ●待受画像設定

待受け画像表示の機能を有効にする場合は、「オン」にします。 設定した時間(設定>「動作モード設定」>「入退館設定」>「無操作でトップ画面に戻るまでの秒数」 項目で設定した秒数)の間、無操作だった場合、指定した画像(最大1枚)を待受けとして表示します。

#### ※動作保証対象

画像サイズの制限:最大 4096x4096、画像形式:HEIC、BMP、JPEG、PNG、GIF

#### ❷画像選択

待受けにする画像を選択します。

#### €時計を表示

待受け画像にデジタル時計を表示する場合は 「オン」にします。

### 母時計の位置

待受け画像にデジタル時計を表示する際、 表示位置を設定します。

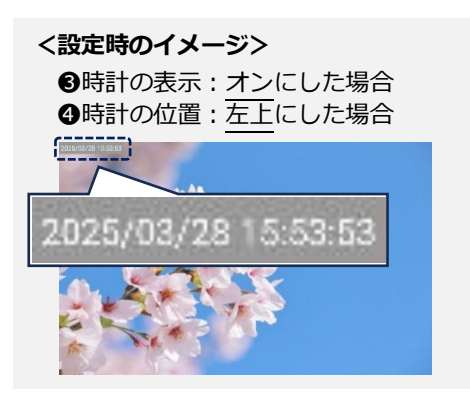

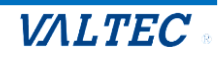

### (3)待受け設定が済んだら、「設定モード」をオフにします。

| MOT受付設定 | : |
|---------|---|
| 設定モード   |   |
| 設定モード   |   |
| 認証ID    |   |

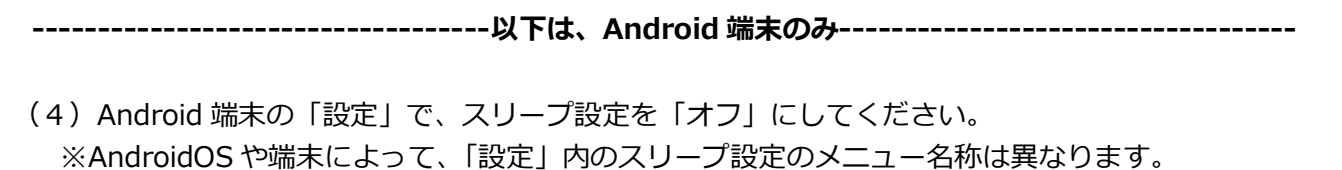

|                    |                | ロック画面                                                    |
|--------------------|----------------|----------------------------------------------------------|
|                    | 19             |                                                          |
|                    | スリーブ           | スリープにしない >                                               |
| Play ストア 設定 自 ロック画 | 1面 15秒         |                                                          |
| * 7427             | ピレイ 30秒        |                                                          |
| ■ サウンド             | 1分             | 面をオフにする                                                  |
|                    | 2分             | <u>к</u>                                                 |
|                    | 5分             | クまたはロック解除する                                              |
| アジスタント ツール ・ ホーム画  | 面 10分          | 2 (b) (b) (b) (b) (c) (c) (c) (c) (c) (c) (c) (c) (c) (c |
| <b>=</b> スタイラ      | マスとキーボード しない 🗸 |                                                          |
| <b>◎</b> 壁紙        | キャンセル          | ▶                                                        |
|                    | テバイスのロック解除後に充電 | アニメーションを表示する                                             |

(待受け画面) 設定1

設定イメージ

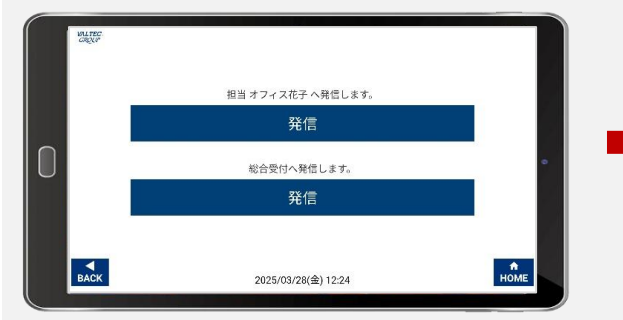

HOME 画面以外で、設定した秒数の間 無操作の場合、待受け画面を表示

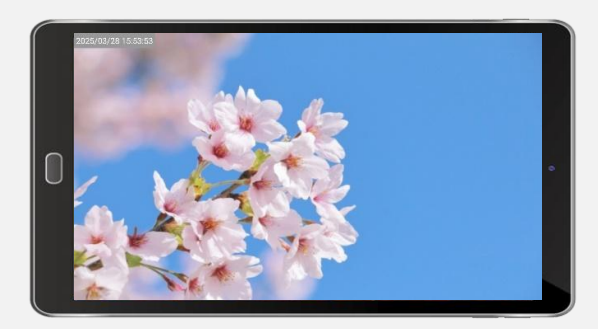

待受け画面に自動で切り替わる

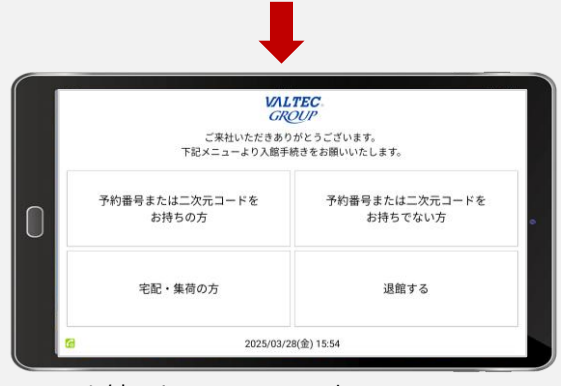

画面を触ると、HOME 画面表示

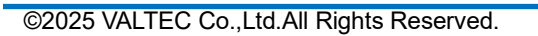

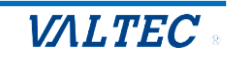

# 3-8. 発信時のメッセージ設定

発信中に画面に表示するメッセージを設定します。 内線呼び出し機能をご利用の場合に、設定してください。 ※内線呼び出し機能・・・設定>「動作モード設定」>「入退館設定」で、「訪問受付時に電話機能を 利用する」「配送受付を利用する」を有効にしている場合

(1)設定画面で「発信時のメッセージ」、「発信時のメッセージのフォントサイズ」で設定します。

|   | MOT受付設定                                                               | : |
|---|-----------------------------------------------------------------------|---|
|   | <b>部署表示設定</b><br>一列表示                                                 |   |
|   | <b>文字設定</b><br>発信中に画面に表示するメッセージです。1行に収まるようにメッセージの長さ、フォントサイズを調節してください。 |   |
| 1 | 発信時のメッセージ                                                             |   |
| 2 | 発信時のメッセージのフォントサイズ<br>46                                               |   |

#### ●発信時のメッセージ

発信時に表示するメッセージを入力します。 初期値のまま入力がない場合は、発信時に何も表示しません。

#### ❷発信時のメッセージのフォントサイズ

発信時に表示するメッセージは1行で表示されます。 本項目でフォントのサイズを調整し、1行に収まるようにしてください。

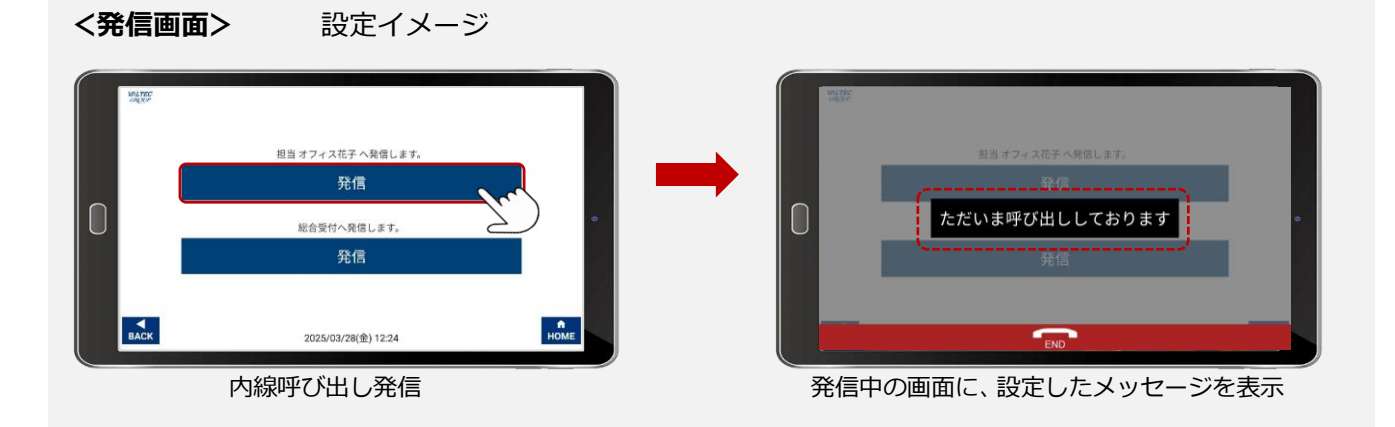

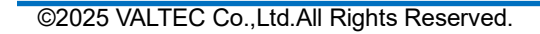

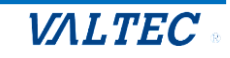

# 3-9. アプリの終了・再起動/動作状態の確認

各設定が完了したら、アプリを一旦終了し、再起動します。 再起動後、設定した内容が反映し、入退館システムの画面に切り替わります。

# ①アプリの終了

### ■ Android の場合

設定ボタンをタップし、画面右上の をクリックして、表示メニューの「アプリ終了」を選択します。

| MOT受付設定 | :        |
|---------|----------|
| 設定モード   | 設定エクスポート |
| 設定モード   | 設定インボート  |
| 認証10    | 保存ファイル削除 |
| バスワード   |          |
|         |          |

# ■iPad の場合

以下の手順で、アプリを終了します。

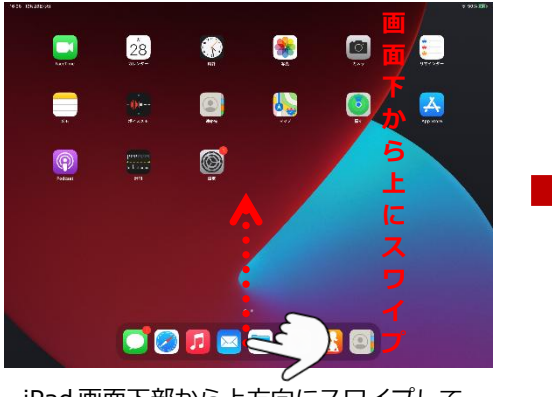

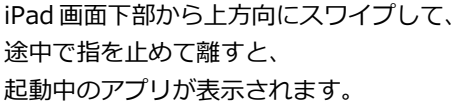

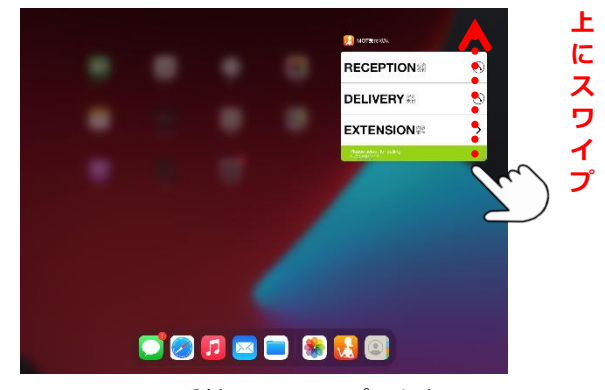

MOT/Phone 受付システムアプリを上へ スワイプし、本アプリを終了してください。

### ②動作状態の確認

アプリを再起動後、内線機能が正常に利用できる状態かご確認ください。 画面左下のアイコンの色で確認が可能です。

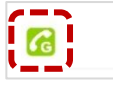

- ●『正常』の状態:緑色のアイコン 🔀 🚮 が表示されます。
- 『異常』の状態:赤色やオレンジ色のアイコン 🔀 🔚 が表示されます。 この場合、入力したアカウント設定が間違えている、ネットが繋がっていないなど 何らかの問題が発生しており、本アプリを正常に利用できない状態です。

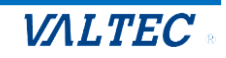

# 3-10. 設定ボタン・内線登録状態アイコンの表示/非表示設定

設定ボタンは、通常時は非表示にしてご利用いただき、設定が必要な場合のみ設定ボタンを表示させ てご利用ください。

また、内線登録状態を確認するアイコンも非表示にすることができます。

### ■ Android の場合

(1) 設定ボタンをタップし、設定画面を開きます。

●設定画面>「設定モード」で、設定ボタンの表示/非表示の設定が行えます。 ②設定画面>「内線登録状態の表示」で、「CGアイコンの表示/非表示の設定が行えます。 ※設定後は、アプリを終了し、再起動してください。

| MOT受付設定        | :        |
|----------------|----------|
| 設定モード<br>設定モード |          |
| 設起D            |          |
|                | ▲ オフにする。 |
| 内線登録状態の表示      | 2 💿 🖌    |
| メニュー設定         |          |
|                |          |

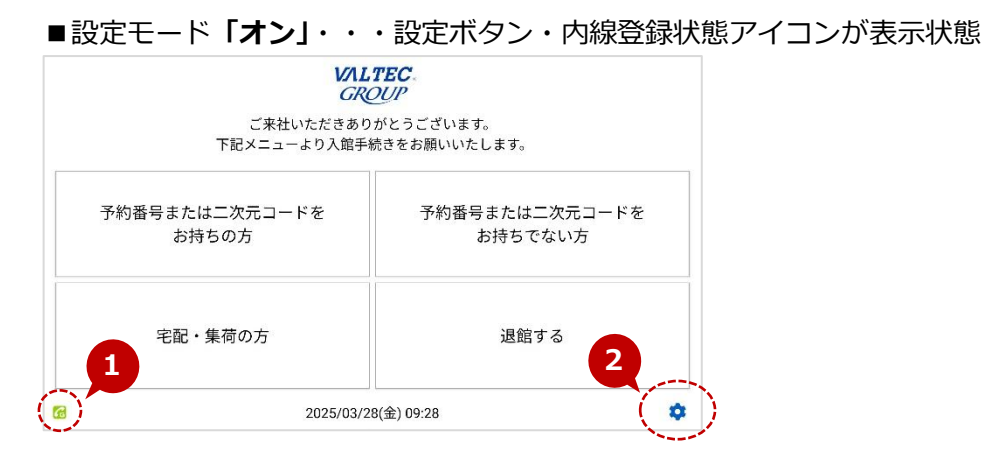

#### ■設定モード「**オフ」**・・・設定ボタン・内線登録状態アイコンが非表示状態

| VAL<br>GR                    | TEC.<br>OUP                   | く設定ボタンの再表示方法>                           |
|------------------------------|-------------------------------|-----------------------------------------|
| こ来在いただきのり<br>下記メニューより入館手:    | かとっこさいます。<br>売きをお願いいたします。<br> |                                         |
| 予約番号または二次元コードを<br>お持ちの方      | 予約番号または二次元コードを<br>お持ちでない方     | 退館する                                    |
| 宅配・集荷の方                      | 退館する                          | 5/03/14(金) 10:01<br>画面右下の設定ボタンが表示される箇所を |
| 2025/03/2                    | 8(金) 09:28                    | 設定ボタンを表示させることができます。                     |
| ©2025 VALTEC Co.,Ltd.All Rig | hts Reserved.                 | VALTEC                                  |

# ■iPad の場合

(1) iPad 端末の「設定」を開きます。
 ●「MOT 受付システム」を選択し、「設定モード」で、設定ボタンの表示/非表示の設定が行えます。

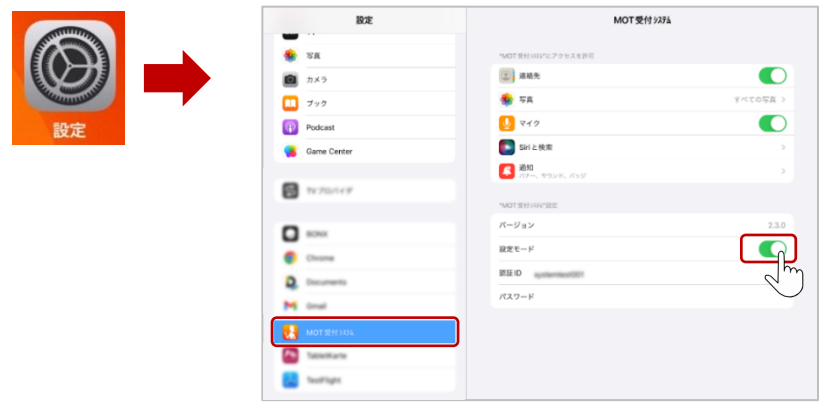

❷設定画面>「内線登録状態の表示」で、 <sup>6</sup> アイコンの表示/非表示の設定が行えます。

| 表示設定      |                                                                                                    |
|-----------|----------------------------------------------------------------------------------------------------|
| 内線登録状態の表示 |                                                                                                    |
| メニュー設定    | - The second second sec |

※設定後は、アプリを終了し、再起動してください。

■設定モード「オン」・・・設定ボタン・内線登録状態アイコンが表示状態

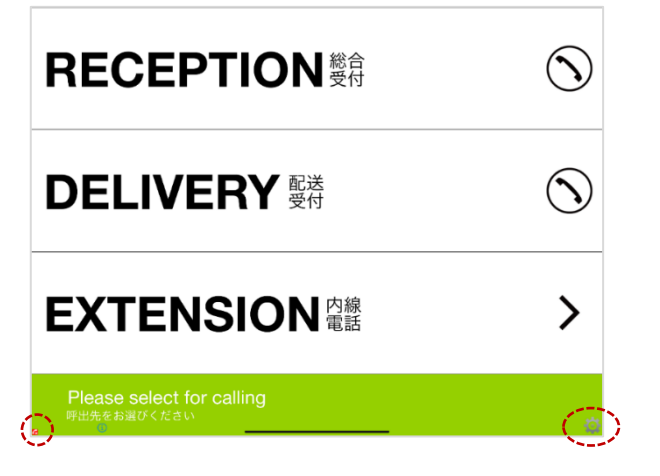

■設定モード「オフ」・・・設定ボタン・内線登録状態アイコンが非表示状態

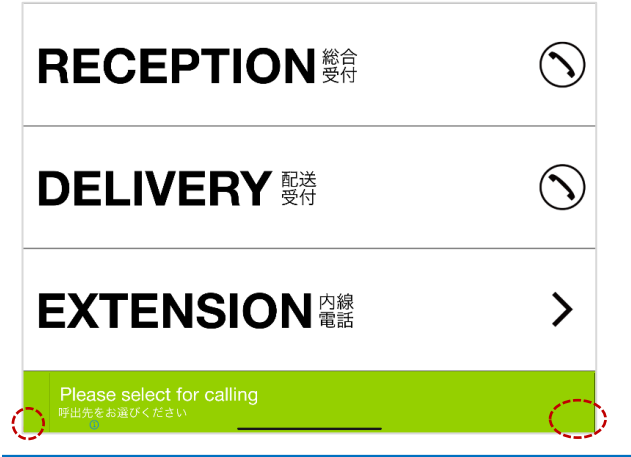

©2025 VALTEC Co.,Ltd.All Rights Reserved.

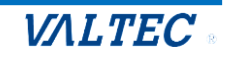

# 3-11. 応用設定

応用設定は、必要に応じてご利用ください。

#### ①設定画面>「送話音量」

送話音量を調整できます。通話相手の聞こえる音量が小さい場合、送話音量を大きくしてください。

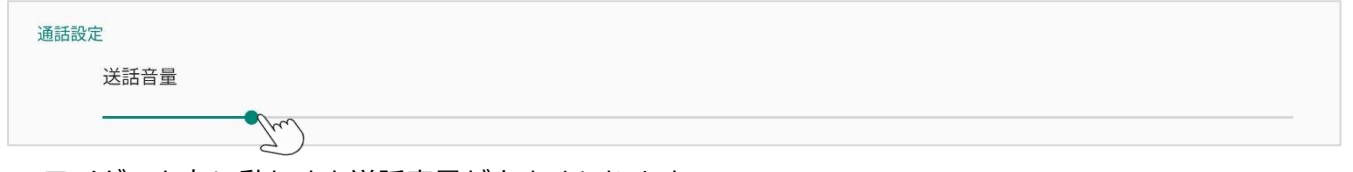

スライダーを右に動かすと送話音量が大きくなります。 初期値はスライダーが一番左にあり、音量を調整しない状態となっています。 送話音量を大きくし過ぎると、送話音声が割れたり、エコーが発生しやすくなります。 送話音量を少しずつ大きくして試験通話をして調整してください。 送話音量を変更したらアプリの再起動後に反映されます。

#### ②設定画面>「エコーキャンセラー」

エコーキャンセラー

Im

エコーキャンセラーをオンにすると、通話相手側でエコーが発生するのを抑制できます。 外部の音声デバイスを接続するときはオフにする方がよい場合がありますが、 通常は初期値の「オン」のままでご利用ください。

#### ③設定画面>「設定の初期化」

設定を初期化すると、MOT/Phone 受付システムの設定が全て初期化されます。

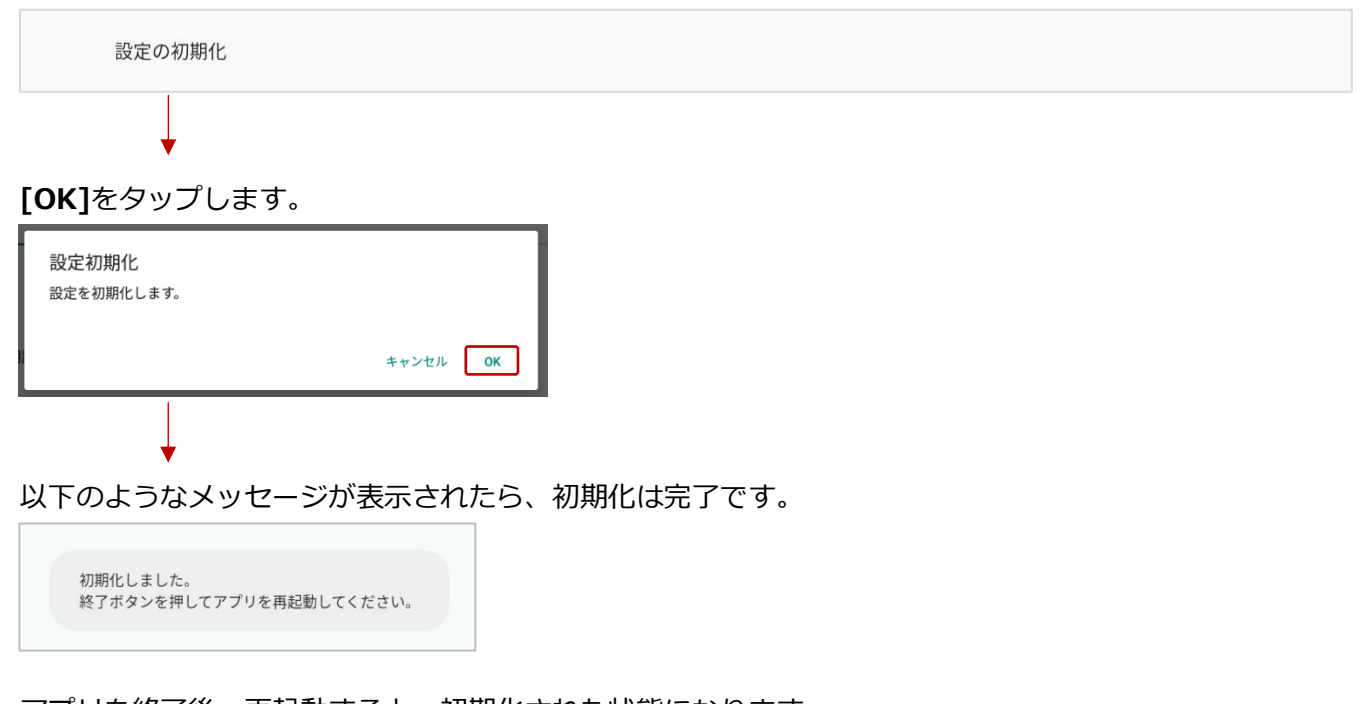

アプリを終了後、再起動すると、初期化された状態になります。 認証 ID、パスワードも初期化されるため、再度設定が必要です。

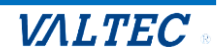

### ④設定画面>「デバッグ用設定」

本アプリの品質向上・不具合解析のため、弊社からログ送信を依頼させていただく場合がございます。 その際は以下の設定を行ってください。

| デバッグ用設定                                                                                                    |                                                                                                    |
|----------------------------------------------------------------------------------------------------|----------------------------------------------------------------------------------------------------|
| <b>ログ出力</b><br>デバッグ用のログをファイルに出力します。                                                                                                  |                                                                                                    |
| ログ保存日数<br>3                                                                                                    |                                                                                                    |
| ログ送信                                                                                                    |                                                                                                    |
| ログ削除                                                                                                    |                                                                                                    |
| ログ出力にチェックがついているか確認します。                                                                                                    |                                                                                                    |
| ついていない場合はチェックをつけて、ログ記録を有効にします。<br>ログ送信時に、「ログ送信」をタップします。<br>タップ後に表示する画面で「 <b>同意してログを送信する」</b> にチェックし<br>「同意」をタップすると、弊社バルテックにログを送信します。 | ログ送信<br>MOT受付は設定ファイルとデバッグログをサーバにアップロ<br>ログには建築した連絡先着単や通話履歴が含まれる。<br>す。これらの音報はアプリ動作の解析のために使用し、それ<br>使用しません。<br>プライバシーポリシーに従ったアプリ内のデータ収集を許可<br>☑ RQLTログを送信する |

| デバッグ設定                                                                                                    |  |
|----------------------------------------------------------------------------------------------------|--|
|                                                                                                    |  |
| < 設定                                                                                                    |  |
| オンにするとアプリストレージにログを出力します。<br>下部のログを送信すがタンを押下することでメール送信画面が立ち上がります。<br>そちらから弊社にログを送信していただくことが可能です。<br>お送りいただきますと、弊社にて不具合等の原因の特定・改善が、行いやすくなります。 |  |
| ログ出力設定                                                                                                    |  |
|                                                                                                    |  |

●ログ出力設定が「オン」になっているか確認します。

オフの場合は「オン」にして、ログ記録を有効にします。 **2**ログ送信時に、「ログを送信する」をタップし、弊社バルテックにログを送信します。

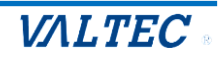

# 4章. MOT/HG の設定

予約登録を行う担当者(社員)を登録します。

# 4-1. 担当者の登録

MOT/HG、または MOT/Cloud で予約担当者を登録します。

ここで登録した担当者は、以下に反映されます。

- ・管理画面の「予約登録」メニュー>「担当者」項目
- ・タブレット端末の「予約なしの来訪者」が利用する「訪問受付」の担当者の検索画面

(1) MOT/HG、または MOT/Cloud の「管理設定」を選択します。

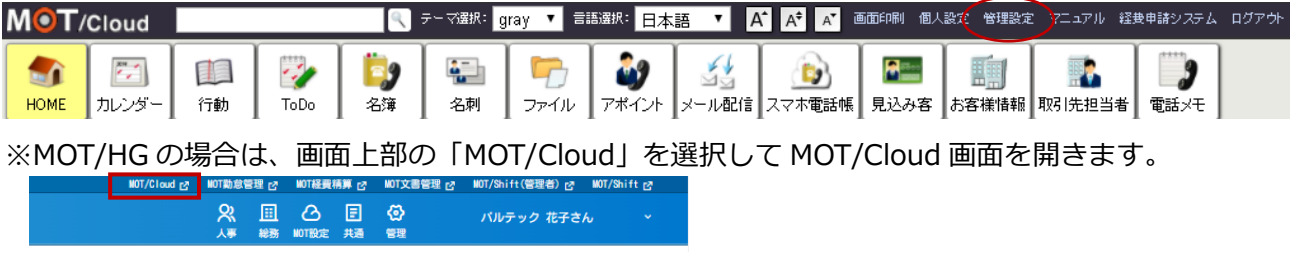

※「管理設定」は、MOT/HG、または MOT/Cloud の「管理者」権限のみに表示されます。

#### (2) 画面左メニューから、受付管理>「部署一覧」を選択します。

| 受 | 付管理     |
|---|---------|
| Þ | 部署一覧    |
| Þ | 課一覧     |
| Þ | 受付連絡帳一覧 |

(3) [新規追加]をクリックし、「部署の作成」画面で登録する部署情報を入力後、 [保存]または [保存&新規]をクリックします。

| 🖏 部署の一覧           |      |        |       | 🤹 部署の作成          |  |
|-------------------|------|--------|-------|------------------|--|
| 部署名               | 部署番号 | 検索     | 新規作成  | <br>* は必須項目です    |  |
| 部署名               | 部署番号 | 部署内線番号 | 表示順   | 部署名 *            |  |
| 経営企画室             | 1    | 159    |       |                  |  |
| 《宋□田、日★梁次、学校 梁次本尺 | n    | 160    | ÷. 00 |                  |  |
|                   |      |        |       | 部署内線番号           |  |
|                   |      |        |       | 保存 保存 & 新規 キャンセル |  |
| 項目                |      | 説明     |       |                  |  |

| ЯП                                  |  |  |  |  |
|-------------------------------------|--|--|--|--|
| 部署名 登録する部署名を入力します。                  |  |  |  |  |
| [保存]ボタン 入力した部署を保存します。               |  |  |  |  |
| [保存&新規]ボタン 入力した部署を保存後、次の登録画面に遷移します。 |  |  |  |  |
|                                     |  |  |  |  |

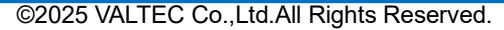

VALTEC

部署を登録後、担当者の登録を行います。 担当者の登録は、「手動登録」と「CSV インポート」の2通りございます。

(4) 画面左メニューから、受付管理>「受付連絡帳一覧」を選択します。

| 1 : | 受付管理    |
|-----|---------|
|     | 部署一覧    |
| )   | ,課一覧    |
| )   | 受付連絡帳一覧 |

<手動登録>

(5) [新規追加]をクリックし、「受付連絡帳の作成」画面で登録する担当者情報を入力後、 [保存]または [保存&新規]をクリックします。

| 🧊 受付連絡帳の一覧 | 😰 受付連絡帳の作成     |
|------------|----------------|
| 部署名        | * は必須項目です      |
|            | 部署名 * ~        |
|            | 課名             |
|            | スタッフ名*         |
|            | スタッフ名カナ *      |
|            | 内線番号 *         |
|            | 登録<br>登録&新規 戻る |

| 項目         | 説明                       |  |  |
|------------|--------------------------|--|--|
| 部署名        | 登録する担当者に紐づける部署名を選択します。   |  |  |
| スタッフ名      | 登録する担当者名を入力します。          |  |  |
| スタッフ名カナ    | 登録する担当者名のカナを入力します。       |  |  |
| [保存]ボタン    | 入力した部署を保存します。            |  |  |
| [保存&新規]ボタン | 入力した部署を保存後、次の登録画面に遷移します。 |  |  |

### <CSV インポート>

(6) [CSV 出力]をクリックし、所定の CSV フォーマットをダウンロードします。

| 🧊 受付連絡帳の一覧 |                  |  |  |
|------------|------------------|--|--|
| 部署名        | スタッフ名<br>CSV取り込み |  |  |

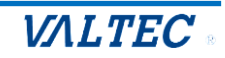

(7) ダウンロードした CSV ファイルに部署名、スタッフ名、スタッフ名のカナ、内線番号を入力して ください(既存データがある場合、既存データは削除せずそのままで、新たに登録する情報を 追加してください。

|   | А   | В      | С  | D     | E       | F        | G    |   |
|---|-----|--------|----|-------|---------|----------|------|---|
| 1 | 部署名 | 部署内線番号 | 課名 | 課内線番号 | スタッフ名   | スタッフ名カナ  | 内線番号 |   |
| 2 | 人事部 |        |    |       | バルテック花子 | バルテックハナコ | 820  | ) |
| 3 | 人事部 |        |    |       | バルテック太郎 | バルテックタロウ | 821  |   |

# (8) CSV ファイルを作成後、[CSV 取り込み]をクリックし、CSV を取り込みます。

| 🧊 受付連絡帳の一覧 |  |  |  |
|------------|--|--|--|
| 部署名        |  |  |  |

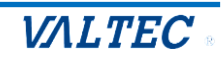

# 5章.管理画面の操作方法

# 5-1. 画面説明

「入退館システム」にログインした後の画面です。

# 画面左側に各メニューを表示します。

| 入退         | 館システム   |                                     |              |             |                |                |                | ▲ 管理者 |
|------------|---------|-------------------------------------|--------------|-------------|----------------|----------------|----------------|-------|
| <b>A</b>   | ダッシュボード | <del>  \$1</del> <b>&lt; &gt;</b> 3 | 月 2025年      |             |                |                | 月              | 目付    |
| Q          | 予約登録    |                                     | я            | dir         | -              | +              | (              | *     |
| 65         | 予約一覧    | 23                                  | 24           | 25          | 26             | 27             | 28             | 1     |
| E <u>R</u> | 入退館履歴   |                                     |              |             |                |                |                |       |
|            |         | 2                                   | 3            | 4           | 5              | 6              | 7              | 8     |
| 휜          | 端末設定    |                                     |              |             | 9:30株式会社テストA   | 7:00 テスト       | 9:45 テスト       |       |
|            |         |                                     |              |             | 11:00 株式会社テストB | 12:00 株式会社みのぐち | 11:00 品管       |       |
| ₩.         | 放走      |                                     |              |             | 11:34 株式会社テストA | 12:00株式会社テストA  | 11:15 テスト      |       |
|            |         |                                     |              |             | 11:45 株式会社テスト  | 15:12 会社       | 11:15 トクナガ株式会社 |       |
|            |         |                                     |              |             | + 5 イベント       | + 4 イベント       | + 13 イベント      |       |
|            |         | 9                                   | 10           | 11          | 12             | 13             | 13             | 15    |
|            |         |                                     | 9:45 株式会社テスト | 10:15 品管テスト | 10:24 テスト      | 11:15 テストテスト   | 9:15 株式会社456   |       |
|            |         |                                     | 11:10 テスト    |             |                | 11:22 予約なし     | 10:45 品管       |       |
|            |         |                                     | 11:57 テスト    |             |                | 11:28 予約なし     |                |       |
|            |         |                                     | 16:00 品管テスト  |             |                | 11:30 品管テスト    |                |       |
|            |         |                                     |              |             |                | +7イベント         |                |       |
|            |         | 16                                  | 17           | 18          | 19             | 20             | 21             | 22    |
|            |         | 23                                  | 24           | 25          | 26             | 27             | 28             | 29    |

■メニュー一覧

| 機能      | 説明                                                                                                    |
|---------|----------------------------------------------------------------------------------------------------|
| ダッシュボード | 一か月単位で、来訪予約を確認することができます。                                                                                                    |
| 予約登録    | 来訪する日時や来訪者を登録することができます。<br>登録後、来訪者のメールアドレスに、受付用二次元コード付きのメールを<br>送信します。                                                                                                    |
| 予約一覧    | 予約登録した情報を一覧で確認することができます。<br>また、予約した情報の編集や削除が行えます。                                                                                                    |
| 入退館履歴   | 入館・退館した履歴を一覧で確認することができます。                                                                                                    |
| 端末設定    | 入退館受付システムで利用するタブレット端末の紐づけ設定を行います。                                                                                                    |
| 設定      | <ul> <li>●入退館設定</li> <li>入館時に、「電話番号」「来訪目的」を確認して履歴に保存する場合に、</li> <li>設定を行います。</li> <li>プライバシーマークを取得するために必要な設定となります。</li> <li>● SMTP サーバー</li> <li>メール送信の設定を行います。</li> </ul> |

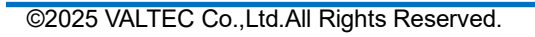

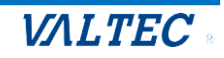

# 5-2. ダッシュボード

1か月のカレンダーで、来訪予約を確認することができます。

(1) 画面左メニューの「ダッシュボード」を選択します。

| A          | ダッシュボード |
|------------|---------|
| Ģ          | 予約登録    |
| 暍          | 予約一覧    |
| ₽ <u>.</u> | 入退館履歴   |
| Ð          | 端末設定    |
| ۵          | 設定      |

- (2)来訪予約情報を月単位で表示します。
   来訪予約が登録されている日に、「来訪時間」と来訪者の「会社名」を表示します。
   来訪予約情報は、状態により3色で表示します(「<u>予約一覧</u>」メニューの「状態」と同様の表現です)。
   ・黄色:入館受付、退館受付ともに"未"の状態です。
  - ・青色:入館受付は"済"、退館受付は"未"の「来訪中」状態です。
  - ・緑色:入館受付、退館受付ともに"済"の「退館済」状態です。

| 今日 <b>く 〉</b> 3   | 3月 2025年                                                    |                   |                                                                         |                                                               | Я                                                        | 日付<br>2025/3/14 ~      |
|-------------------|-------------------------------------------------------------|-------------------|-------------------------------------------------------------------------|---------------------------------------------------------------|----------------------------------------------------------|------------------------|
| 1 <sup>B</sup> 23 | 月<br>24                                                     | 火<br>25           | 水<br>26                                                                 | *<br>27                                                       | ≙<br>28                                                  | <sup>±</sup><br>1<br>3 |
| 2                 | 3                                                           | 4                 | 5<br>9:30 株式会社デストA<br>11:00 株式会社デストB<br>11:34 株式会社デストA<br>11:45 株式会社デスト | 6<br>7:00 テスト<br>12:00 株式会社みのぐち<br>12:00 株式会社テストA<br>15:12 会社 | 7<br>9:45 テスト<br>11:00 品管<br>11:15 テスト<br>11:15 トクナガ株式会社 | 8                      |
| 9                 | 10<br>9:45 株式会社テスト<br>11:10 テスト<br>11:57 テスト<br>16:00 品管テスト | 11<br>10:15 品留テスト | 12<br>10:24 デスト                                                         | 13<br>11:15 テストテスト<br>11:22 予約なし<br>11:28 予約なし<br>11:30 品管デスト | <b>9:15 株式会社456</b><br>10:45 晶管                          | 15                     |
| 16                | 17                                                          | 18                | 19                                                                      | 20                                                            | 21                                                       | 22                     |
| 23                | 24                                                          | 25                | 26                                                                      | 27                                                            | 28                                                       | 29                     |

- 別の月を表示している場合、クリックすることで操作日の月画面に戻ることができます。
- ❷ 表示する月を、前後の月に変更することができます。
- ❸ 選択した日の該当月を表示することができます。

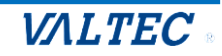

(3) 来訪予約情報をクリックすると、詳細(来訪日時・来訪者名・担当者名)を表示することが できます。

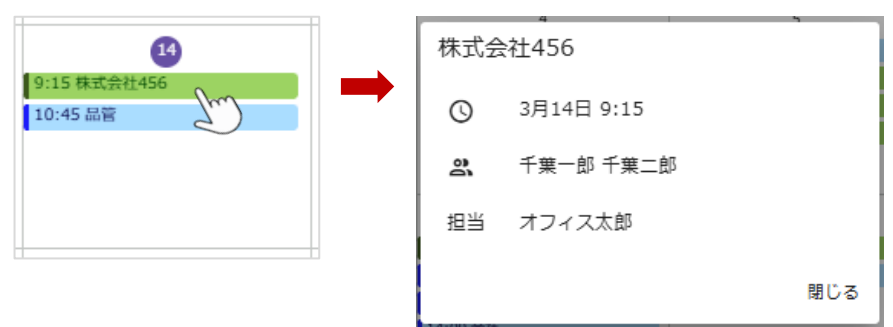

- (4)1日に表示するのは最大20件です。
  - 21 件以降ある場合は、「予約一覧」メニューにて予約情報をご確認ください。

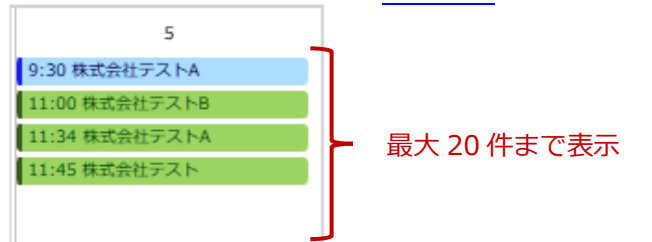

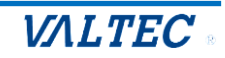

# 5-3. 予約登録

来訪者の予約を行います。

# (1)画面左メニューの「予約登録」を選択します。

| A          | ダッシュボード |
|------------|---------|
| C+         | 予約登録    |
| 暍          | 予約一覧    |
| ₽ <u>1</u> | 入退館履歴   |
| Ð          | 端末設定    |
| \$         | 設定      |

### (2) 来訪日時や来訪者の情報を入力します。

| Q 予約登録     |         |         |            |         |
|------------|---------|---------|------------|---------|
| 予約日 *      |         | 予約時間 *  |            |         |
| 2025/03/14 | Ē.      | 09:15 - |            |         |
| 担当者 *      |         |         |            |         |
| オフィス太郎     | -       |         |            |         |
| 来訪目的 *     |         |         |            |         |
| 顔合わせ       |         |         |            |         |
|            |         |         |            |         |
|            |         |         |            |         |
| 来訪者一覧      |         |         |            |         |
| 氏名 *       | 会社名 *   |         | 電話番号       | メールアドレス |
| 千葉一郎       | 株式会社456 |         | 0300010001 |         |
| 氏名 *       | 会社名 *   |         | 電話番号       | メールアドレス |
| 千葉二郎       | 株式会社456 |         | 0300010002 |         |
|            |         |         |            |         |

| ■項目一覧 | *は必須項目です。 |
|-------|-----------|
|       |           |

| 項目         | 説明                                                     |
|------------|--------------------------------------------------------|
| 予約日 *      | 来訪日を選択します。                                             |
| 予約時間 *     | 来訪時間を選択します。                                            |
| 担当者 *      | 予約する担当者(MOT/HG の「 <mark>受付連絡帳一覧</mark> 」の情報を表示)を選択します。 |
| 来訪目的 \star | 来訪目的を入力します。                                            |
| 来訪者一覧      |                                                        |
| 氏名 *       | 来訪者の氏名を入力します。                                          |
| 会社名 *      | 来訪者の会社名を入力します。                                         |
| 電話番号       | 来訪者の電話番号を入力します。                                        |
| メールアドレス    | 来訪者のメールアドレスを入力します。                                     |
|            | このメール宛に、受付用二次元コード付きのメールを送信します。                         |

※「氏名」と「会社名」を入力した時点で、次の来訪者入力欄が下に現れます。

複数いる場合は、2名以降の情報を入力してください。不要な場合は空欄のまま進めてください。

※「来訪目的」「電話番号」は、設定>「入退館設定」の「電話番号を確認する」「来訪目的を確認する」に チェックがある場合のみ、入力項目として表示されます。

42

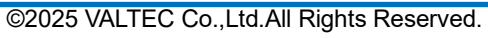

(3)入力後、[保存]をクリックして、入力内容を保存します。

「保存されました。」のメッセージが表示されたら、保存完了です。 保存完了後、「予約一覧」画面に遷移します。 ※「予約一覧」については、「5-4.予約一覧」ページをご参照ください。

| Q 予約登録              |                  |                   |                                                                                                    |         |  |
|---------------------|------------------|-------------------|----------------------------------------------------------------------------------------------------|---------|--|
| 予約日 *<br>2025/03/14 | İ                | 予約時間 *<br>09:15 · | ]                                                                                                    |         |  |
| 担当者 *<br>オフィス太郎     | •                |                   |                                                                                                    |         |  |
| 来訪目的 *<br>顔合わせ      |                  |                   |                                                                                                    |         |  |
| 来訪者一覧               |                  |                   |                                                                                                    |         |  |
| 氏名 *<br>「千葉一郎       | 会社名 *<br>株式会社456 | 5                 | 電話番号<br>0300010001                                                                                                    | メールアドレス |  |
| 氏名 *<br>「千葉二郎       | 会社名 *<br>株式会社456 | 5                 | 電話番号<br>0300010002                                                                                                    | メールアドレス |  |
|                     |                  |                   | REFERENCE REFERENCE REFERE | ··)     |  |

#### <受付用二次元コード付きのメール イメージ>

予約登録が完了すると、来訪者のメールアドレス宛に、受付用二次元コード付きのメールが届きます。 来訪者は、この二次元コードを受付のタブレットにかざして、入館・退館の受付を行います。

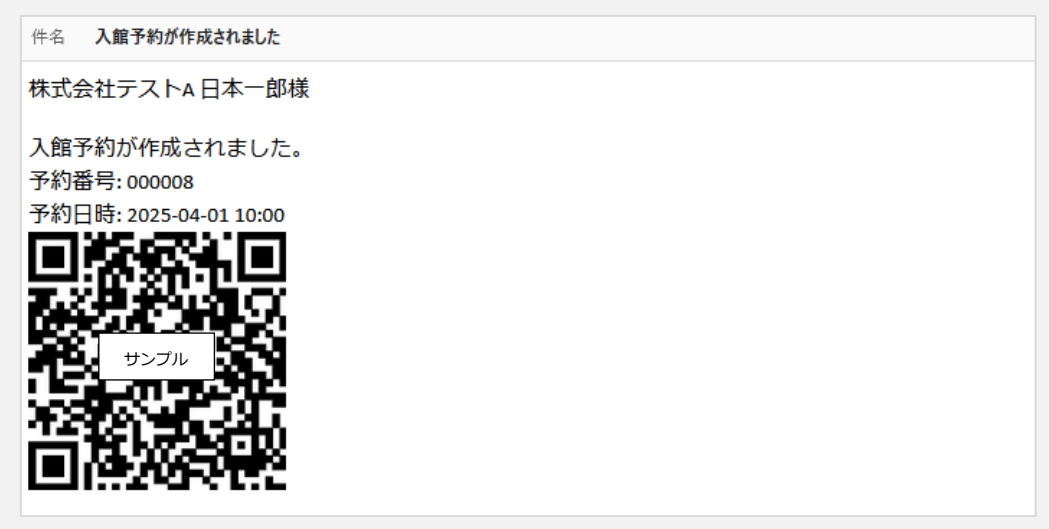

 ※「二次元コード」と「予約登録」は、来訪者ごとではなく、1予約に対して発行します。
 1予約に来訪者が複数人いる場合、全来訪者に対して同じ「二次元コード」と「予約登録」を発行するため、 入館/退館受付時は、どなたか1名が受付を行うことで、全員分まとめて受付を完了とします。

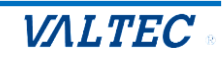

# 5-4. 予約一覧

「予約登録」で登録した予約情報を、一覧で確認することができます。 予約情報は、編集や削除も行えます。 また、事前に予約していない「受付用二次元コードがない来訪者」の退館処理も「予約一覧」メニュー から行うことができます。

(1) 画面左メニューの「予約一覧」を選択します。

| A          | ダッシュボード |
|------------|---------|
| Q          | 予約登録    |
| 6          | 予約一覧    |
| ₽ <u>.</u> | 入退館履歴   |
| Ð          | 端末設定    |
|            |         |

(2)「予約一覧」画面では、「予約登録」で登録した予約情報を一覧表示します。●検索項目を利用し、予約情報を絞って検索することができます。

21ページに表示する件数を「10/25/50/100/すべて」から選択できます。

| 開始<br>約日:<br>2025/                          | 3/14                  |                                        | 終了<br>vvvv/mm/dd                                                      |                           |                         |           |
|---------------------------------------------|-----------------------|----------------------------------------|-----------------------------------------------------------------------|---------------------------|-------------------------|-----------|
| 状態: 🛑 未                                     |                       | • • • • • • • • • • • • • • • • • • •  |                                                                       |                           |                         |           |
| 訪者: 来訪者                                     | ·会社名                  |                                        |                                                                       | Q                         |                         |           |
|                                             |                       |                                        |                                                                       |                           |                         |           |
| 当者:                                         |                       | Ŧ                                      |                                                                       |                           |                         |           |
| 当者:                                         | 状態                    | ▼                                      | 未訪者                                                                   | 未訪目的                      | 担当者                     | 操作        |
| 当者:<br>9日時<br>25/3/14 09:15                 | 状態<br><del>宋訪中</del>  | ▼<br>予約番号<br>784135                    | 来訪者<br>千葉一郎 株式会社456<br>千葉二郎 株式会社456                                   | 未訪目的<br>顔合わせ              | 担当者<br>オフィス太郎           | 操作        |
| 当者:<br>9日時<br>25/3/14 09:15<br>25/4/1 10:00 | 状態<br><b>米訪中</b><br>未 | 予約番号           784135           000008 | 来訪者<br>千葉一郎 株式会社456<br>千葉二郎 株式会社456<br>日本一郎 株式会社テストA<br>日本二郎 株式会社テストA | 来訪目的<br>顔合わせ<br>担当者変更のご挨拶 | 担当者<br>オフィス太郎<br>オフィス花子 | 操作<br>② ③ |

(3) 一覧では、以下の情報を表示します。

| 予約日時            | 状態  | 予約番号   | 来訪者                          | 宋訪目的  | 担当者    | 操作    |
|-----------------|-----|--------|------------------------------|-------|--------|-------|
| 2025/3/14 09:15 | 来訪中 | 784135 | 千葉一郎 株式会社456<br>千葉二郎 株式会社456 | 顔合わせ  | オフィス太郎 | 0 🛛 🚺 |
| ■一覧の項目          |     |        |                              |       |        |       |
| 項目              | 説   | 明      |                              |       |        |       |
| 予約日時            | 予   | 定してい   | いる来訪日時を表                     | 示します。 |        |       |

| 山十台に | マ約の比能を主ニレキオ                           |
|------|---------------------------------------|
| 1人思  |                                       |
|      | ・ 【 本 】: 人館受付、退館受付ともに" 未"の状態です。       |
|      | ・ 🛪 姉 : 入館受付は"済"、退館受付は"未"の状態です。       |
|      | ・ (運転):入館受付、退館受付ともに"済"の状態です。          |
| 予約番号 | 予約時、または予約なしの入館受付時に自動発行された予約番号を表示します。  |
| 来訪者  | 来訪者名・会社名を表示します。                       |
|      | 来訪者が複数登録されている場合は、複数名の情報を表示します。        |
| 来訪目的 | 来訪目的を表示します。                           |
|      | ※設定>「入退館設定」の「来訪目的を確認する」にチェックがある場合のみ、  |
|      | 一覧の項目として表示されます。                       |
| 担当者  | 予約の自社担当者を表示します。                       |
| 操作   | 各操作ボタンを表示します。                         |
|      | ・ 💋 :予約情報を編集する「予約編集」画面を表示します。         |
|      | ステータスが[来訪中]の場合…「予約時間」「担当者」「来訪者」の編集は   |
|      | 行えません。                                |
|      | ステータスが[退館済]の場合…すべての項目に対して編集は行えません。    |
|      | ・ 🗐 :退館処理を行います。                       |
|      | ステータスが[来訪中]の場合のみ、退館処理が行えます。           |
|      | ※退館処理については「退館処理を行う」ページをご参照ください。       |
|      | <ul> <li>・ 〇 : 予約情報を削除します。</li> </ul> |
|      | ステータスが[来訪中]、[退館済]の場合…削除は行えません。        |
|      |                                       |

#### 予約情報を編集した場合

1

「入館予約が更新されました」の件名で、来訪者のメールアドレスに 編集した内容でメールが再送信されます。

<再送信メール イメージ>

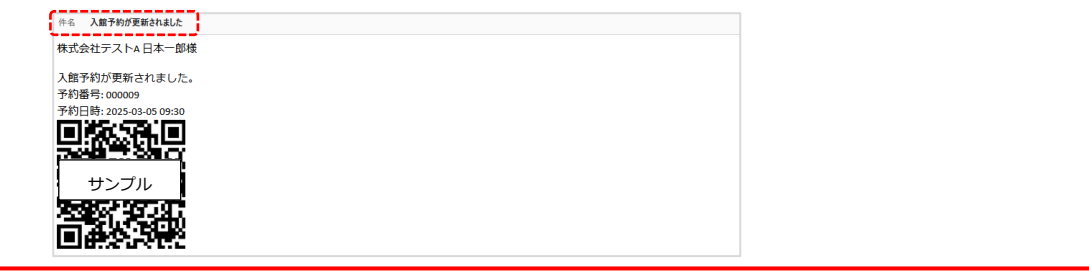

(4)一覧では、各項目の並び順を変更することができます。

●一覧の項目に、マウスカーソルをあてると、矢印が表示されます。

②クリックすると、矢印(↓↑)が切り替わり、並び順を切り替えることができます。

| 予約日時一个          | 状態  | 予約番号   | 宋訪者                            | 来訪目的      | 担当者    | 操作    |
|-----------------|-----|--------|--------------------------------|-----------|--------|-------|
| 2025/3/14 10:45 | 来訪中 | 822550 | テスト 品管                         | テスト       | 齋藤広樹   | 2 3 0 |
| 2025/4/1 10:00  | 末   | 000008 | 日本一郎 株式会社テストA<br>日本二郎 株式会社テストA | 担当者変更のご挨拶 | オフィス花子 | 0 🛛 🗘 |
| 2025/4/8 11:00  | 未   | 795994 | 東京一郎 株式会社123                   | 打ち合わせ     | オフィス花子 | 0 🖸 🜔 |
|                 |     |        |                                |           |        |       |
| 予約日時            | 状態  | 予約番号   | 宋訪者                            | 来訪目的      | 担当者    | 操作    |
| 2025/4/8 11:00  | 末   | 795994 | 東京一郎 株式会社123                   | 打ち合わせ     | オフィス花子 | 0 🗉 🚺 |
| 2025/4/1 10:00  | 末   | 000008 | 日本一郎 株式会社テストA<br>日本二郎 株式会社テストA | 担当者変更のご挨拶 | オフィス花子 | 0 🗉 🚺 |
| 2025/3/14 10:45 | 来訪中 | 822550 | テスト 品管                         | テスト       | 齋藤広樹   | 0 🛛 🗘 |
| ©2025 VALTEC C  | 1   |        |                                |           |        |       |

### ■退館処理を行う

予約登録がない来訪者が入館受付した場合(タブレット端末の「予約番号または二次元コードをお持ちでない方」で入館受付した場合)、退館処理は来訪者では行えませんので、「予約一覧」メニューで退館処理を行う必要がございます。

※予約登録がある来訪者の退館処理も可能です。

必要に応じて、本機能をご利用ください。

(1) 「予約一覧」画面で、退館処理を行う予約情報の 🗐 をクリックします。

| <b>七</b> 予約- | 一覧              |     |        |                                |   |           |        |       |
|--------------|-----------------|-----|--------|--------------------------------|---|-----------|--------|-------|
| 予約日:         | 開始<br>2025/3/14 |     | 8 🖬    | 終了<br>yyyy/mm/dd               | Ē |           |        |       |
| 状態:          | 📢 未             |     | 💶 来訪   | 中 通館済                          |   |           |        |       |
| 来訪者:         | 来訪者・会社          | 名   |        |                                | Q |           |        |       |
| 担当者:         |                 |     | Ŧ      |                                |   |           |        |       |
| 予約日時         |                 | 状態  | 予約番号   | 来訪者                            |   | 来訪目的      | 担当者    | 操作    |
| 2025/3/14    | 09:15           | 来訪中 | 784135 | 千葉一郎 株式会社456<br>千葉二郎 株式会社456   |   | 顔合わせ      | オフィス太郎 |       |
| 2025/4/1 1   | 0:00            | 末   | 000008 | 日本一郎 株式会社テストA<br>日本二郎 株式会社テストA |   | 担当者変更のご挨拶 | オフィス花子 |       |
| 2025/4/8 1   | 1:00            | 末   | 795994 | 東京一郎 株式会社123                   |   | 打ち合わせ     | オフィス花子 | 0 🗉 🚺 |

### (2)退館日時を選択し、[OK]をクリックします。

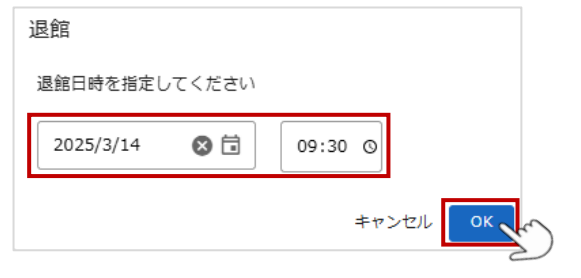

(3) 退館処理が完了し、状態が[退館済]に変わります。

| <b>七</b> 予約 | 一覧                     |            |             |                                |                                                                                                    |        |        |
|-------------|------------------------|------------|-------------|--------------------------------|----------------------------------------------------------------------------------------------------|--------|--------|
| 予約日:        | 開始<br>2025/3/14        | ł          | 8 🖬         | 終了<br>yyyy/mm/dd               | Ť                                                                                                    |        |        |
| 状態:         | <b>••</b> <del>*</del> |            | <b>一</b> 来訪 | 中 退館                           | a しまたで、 していたい しんしょう しんしょう しんしょ しんしょ |        |        |
| 来訪者:        | 来訪者・会                  | 社名         |             |                                | 9 ることで、<br>退館済の情報が<br>確認できます                                                                                                    |        |        |
| 担当者:        |                        |            | *           |                                |                                                                                                    |        |        |
| 予約日時        |                        | 状態         | 予約番号        | 来訪者                            | 来訪目的                                                                                                    | 担当者    | 操作     |
| 2025/3/14   | 09:15                  | 退館済        | 784135      | 千葉一郎 株式会社456<br>千葉二郎 株式会社456   | 顔合わせ                                                                                                    | オフィス太郎 | 0 🛛 🔇  |
| 2025/4/1 1  | 10:00                  | <b>末</b>   | 000008      | 日本一郎 株式会社テストA<br>日本二郎 株式会社テストA | 担当者変更のご挨拶                                                                                                    | オフィス花子 |        |
| ©2025 V     | ALTEC C                | o.,Ltd.All | Rights Re   | served.                        | 10                                                                                                    |        | VALTEC |

# 5-5. 入退館履歴

タブレット端末側で行われた入館/退館の履歴を、1名ごとに確認することができます。

#### (1) 画面左メニューの「入退館履歴」を選択します。

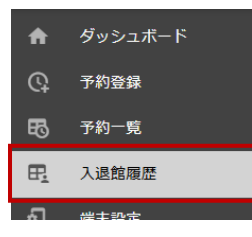

(2)「入退館履歴」画面では、入館処理/退館処理を行った履歴を1名ごとに表示します。
 ●検索項目を利用して、対象の予入退館履歴を検索することができます。
 ●1ページに表示する件数を「10/25/50/100/すべて」から選択できます。

| <b>日</b> 入退 | 館履歴              |                                                  |          |            |               |          |
|-------------|------------------|--------------------------------------------------|----------|------------|---------------|----------|
| 入館日:        | 開始<br>yyyy/mm/dd | 終了<br>「」<br>「<br>」<br>「<br>」<br>「<br>」<br>「<br>」 | m/dd 🛱   |            |               |          |
| 来訪者:        | 来訪者・会社名          |                                                  | Q        | ]          |               |          |
| 入館日時        | 退館日時             | 来訪者                                              | 来訪者会社名   | 電話番号       | 入館端末          | 退館端末     |
| 2025/3/5 9  | :19:40           | 日本花子                                             | 株式会社テストA | 030000000  | 1F受付 Android  |          |
| 2025/3/5 9  | 9:19:40          | 日本一郎                                             | 株式会社テストA | 030000000  | 1F受付 Android  |          |
|             |                  |                                                  | 2        | あたりの件数: 10 | ▼ 1-2 件目 / 2件 | K < > >I |

#### ■一覧の項目

| 項目     | 説明                                                   |
|--------|------------------------------------------------------|
| 入館日時   | 入館受付をした日時を表示します。                                     |
| 退館日時   | 退館受付をした日時を表示します。(退館受付が"未"の場合は空欄)                     |
| 来訪者    | 来訪者を表示します。                                           |
| 来訪者会社名 | 来訪者の会社名を表示します。                                       |
| 電話番号   | 来訪者の電話番号を表示します。                                      |
|        | ※設定>「 <mark>入退館設定</mark> 」の「電話番号を確認する」にチェックがある場合のみ、  |
|        | 一覧の項目として表示されます。                                      |
| 入館端末   | 入館受付を行った端末を表示します。                                    |
| 退館端末   | 退館受付を行った端末を表示します。※管理画面側で <mark>退館処理</mark> を行った場合は空欄 |
|        | です。                                                  |

※1つの予約に対して複数の来訪者がいる場合、1名が入館/退館受付を行うとすべての来訪者が入館/退館の受付をしたとみなし、1予約内の来訪者全員分の履歴が作成されます。

例)1予約のうち来訪者が3名いる場合、3名のうち1名が入館/退館受付をすると、3名分の履歴を 作成します。

3名分の「入館日時」「退館日時」「入館端末」「退館端末」項目は、同一の履歴情報となります。

VALTEC

# 6章. タブレット端末の操作方法

来訪者は、事前に来訪予約をした際に発行している受付用二次元コードをタブレット端末にかざし、 入館/退館受付を行います。

※ただし、来訪予約をしていない来訪者は「入館受付」のみで、「退館受付」は対応不要です。 その場合、退館処理は管理画面側で行う必要がございます。

# くタブレット端末の操作

### ■予約ありの来訪者

事前に来訪予約を登録済の、受付用二次元コードを持っている方が来訪した場合

| 操作    | 説明                                    |
|-------|---------------------------------------|
| ①入館受付 | ・「二次元コードを読み込む」「予約番号を入力」のどちらかで入館受付を行う。 |
|       | ・来訪者情報を確認し、必要に応じて追加・修正を行う。            |
|       | ・担当者、または総合受付を内線で呼び出す。                 |
|       | (内線呼び出し機能を有効にしている場合)                  |
| ②退館受付 | ・「二次元コードを読み込む」「予約番号を入力」のどちらかで退館受付を行う。 |

## ■予約なしの来訪者

事前に来訪予約をしていない、受付用二次元コードを持っていない方が来訪した場合

| 操作    | 説明                                                  |
|-------|-----------------------------------------------------|
| ③入館受付 | ・来訪者情報を入力する。                                        |
|       | ・担当者、または総合受付を内線で呼び出す。                               |
|       | (内線呼び出し機能を有効にしている場合)                                |
| 退館受付  | 来訪者は、「退館受付」不要です。                                    |
|       | ※担当者が管理画面側で退館処理を行ってください。                            |
|       | 詳細は、「5-4. <mark>予約一覧</mark> 」>「退館処理を行う」ページをご参照ください。 |

### ■宅配・集荷の方 (本機能無効の場合、非表示)

| 操作      | 説明                           |
|---------|------------------------------|
| ④内線呼び出し | [宅配・集荷の方]をタップすると、専用の内線を呼び出す。 |

| VALTE<br>GROU<br>ご来社いただきありがと<br>下記メニューより入館手続き |                           | レクロ<br>ご来社いただきあり<br>下記メニューより入館手 | <b>TEC</b><br>OUP<br>がとうございます。<br>続きをお願いいたします。 |                         |    |
|-----------------------------------------------|---------------------------|---------------------------------|------------------------------------------------|-------------------------|----|
| ①<br>予約番号または二次元コードを<br>お持ちの方                  | 予約番号または二次元コードを<br>お持ちでない方 | ① <sub>予約番</sub>                | 時号または二次元コードを<br>お持ちの方                          | 予約番号または二次元コー<br>お持ちでない方 | ۴٤ |
| 宅配・集荷の方                                       | 退館する                      | 2                               | 退館する                                           |                         |    |
| 6 2025/03/28(金                                | 6                         | 2025/03/                        | 28(金) 12:07                                    | *                       |    |
|                                               |                           | <@0                             | の機能を無効にし                                       | ている場合の表示画面              | 面> |

©2025 VALTEC Co.,Ltd.All Rights Reserved.

VALTEC

# 6-1. 予約ありの来訪者

事前に予約をしている来訪者(受付用二次元コード発行済)の受付方法を記載いたします。

## ①入館受付

(1) 画面左上の[予約番号または二次元コードをお持ちの方]を選択します。

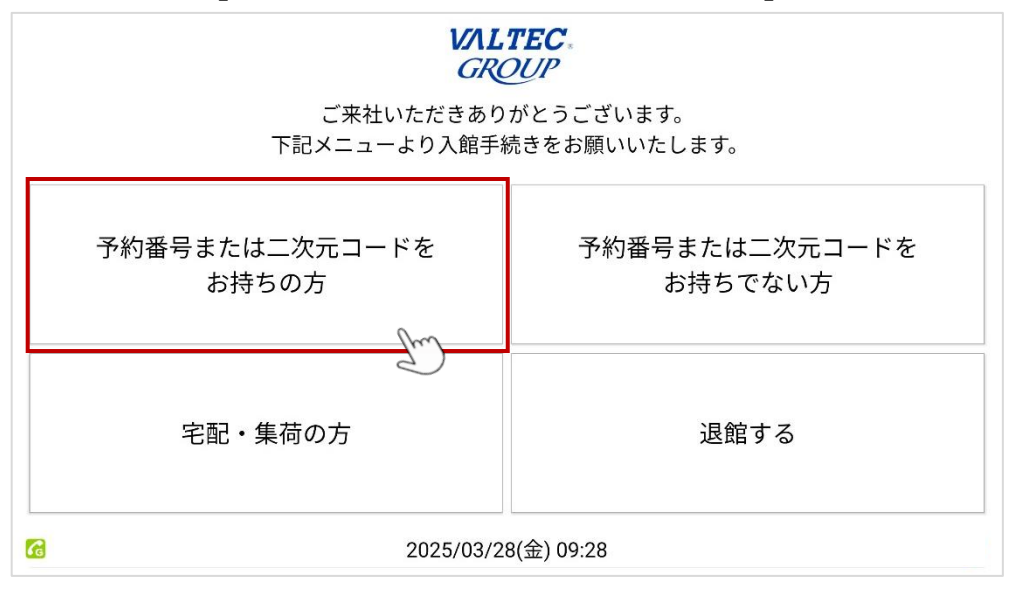

(2)以下、いずれかの方法で予約の確認を行います。

●あらかじめメールで受信している「受付用二次元コード」をかざす
 ●メールに記載の「予約番号」を入力し、「確定」をタップする

| VALTEC<br>GROUP  |                      |                                      |                          |                                                   |
|------------------|----------------------|--------------------------------------|--------------------------|---------------------------------------------------|
| 2                |                      | 予約番                                  | 担当者から<br>号を入力また          | お送りしているメールより、 1 は二次元コードをかざしてください。                 |
|                  |                      | 予約番号                                 |                          | く受付用二次元コード付きのメール                                  |
|                  | 1                    | 2                                    | 3                        | <u>入館予約が作成さ</u> れました。<br>予約番号: 000022 <b>2</b>    |
|                  | 4                    | 5                                    | 6                        | 予約日時: 2025-03-06 12:00                            |
|                  | 7                    | 8                                    | 9                        |                                                   |
|                  | 0                    | クリア                                  | 確定                       |                                                   |
| <b>▲</b><br>BACK |                      |                                      | 20                       | 25/03/26(水) 12:42                                 |
| !                | 注意事                  | 頊                                    |                          |                                                   |
|                  | ● 予約<br>● 町/-        | り日以外の                                | 場合、受任                    | すは行えません。                                          |
|                  | ● 成 R<br>●1 予<br>他 Ø | - 入館受約<br>約に対し <sup>-</sup><br>D来訪者も | 済の場合、<br>て来訪者か<br>う入館受付? | 受付は行えません。<br>複数名いる場合、そのうちの1名が入館受付済になると<br>斉となります。 |

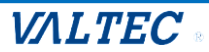

(3)予約時に登録した来訪者情報を表示します。

来訪者は、「会社名」「来訪者」「電話番号 (※1)」の情報を確認し、間違えがあれば修正します。 ※1:「電話番号」項目は、設定により非表示の場合があります。

<来訪者の追加や削減があった場合>

●来訪者の追加:[+]ボタンで来訪者を追加入力します。

❷来訪者の削減: [-]ボタンで来訪者を削除します。

| NU I | 来訪者情報<br>を入力<br>訪問者情 | <sup>認いたしました。</sup><br>報に変更がある場合は、 <sup>-</sup> | F記より変更をお願いしま | す。 |           |
|------|----------------------|-------------------------------------------------|--------------|----|-----------|
|      | 株式会社テストA             | 日本太郎                                            | 090000001    | -  |           |
|      | 株式会社テストA             | 日本一郎                                            | 電話番号         | •  | +         |
|      |                      |                                                 |              | 2  |           |
| BA   | ▲<br>CK              | 2025/03/06(2                                    | 木) 11:57     |    | ►<br>NEXT |

# (4)以下のメッセージが表示されます。入館手続きを完了する場合は「はい」を選択します。

| 11: | 593月6日木 🙆 🗣 🕸 … |                            |                | ्रि 📧 <del>/</del> |
|-----|-----------------|----------------------------|----------------|--------------------|
| VAL | TEC.<br>DUP     |                            |                |                    |
|     | 予約を<br>訪問:      | を確認いたしました。<br>者情報に変更がある場合  | は、下記より変更をお願いしま | たす。                |
|     | 株式会社テストA        | 日本太郎                       | 090000001      |                    |
|     | 株式会社テストA        | 日本一郎                       | 0900000002     | • •                |
|     |                 | 訪問手続きを完了します。<br>よろしいでしょうか? | UUZ IIU        |                    |
| BA  | СК              | 2025/03                    | 3/06(木) 11:59  | ►<br>NEXT          |

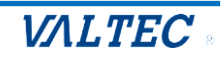

# (5)以下の画面が表示され、入館手続きは完了となります。

| GROUP  |                      |                     |      |  |  |  |  |  |
|--------|----------------------|---------------------|------|--|--|--|--|--|
|        | 訪問手続きが完了しました。        |                     |      |  |  |  |  |  |
| No     | 会社名                  | お名前                 |      |  |  |  |  |  |
| 1<br>2 | 株式会社テストA<br>株式会社テストA | 日本太郎 様<br>日本一郎 様    |      |  |  |  |  |  |
|        |                      |                     |      |  |  |  |  |  |
|        |                      |                     |      |  |  |  |  |  |
|        |                      |                     |      |  |  |  |  |  |
|        |                      |                     |      |  |  |  |  |  |
|        |                      |                     |      |  |  |  |  |  |
|        |                      |                     |      |  |  |  |  |  |
|        |                      |                     |      |  |  |  |  |  |
|        |                      |                     | A    |  |  |  |  |  |
|        |                      | 2025/03/28(金) 12:20 | HOME |  |  |  |  |  |

------内線呼び出しの機能をオフにしている場合は、ここで操作は終了です-------

内線呼び出しの機能をオンにしている場合は、引き続き以下の操作を行います。

### (6) 画面右下の[NEXT]をタップし、担当者を内線で呼び出す発信画面を表示します。

|        |                      | 訪問手続きが完了しました。<br>次の画面で担当者へ発信します。 |           |
|--------|----------------------|----------------------------------|-----------|
| No     | 会社名                  | お名前                              |           |
| 1<br>2 | 株式会社テストA<br>株式会社テストA | 日本太郎 様<br>日本一郎 様                 |           |
|        |                      |                                  |           |
|        |                      |                                  |           |
|        |                      |                                  |           |
|        |                      |                                  |           |
|        |                      |                                  |           |
|        |                      |                                  |           |
|        |                      | 2025/03/06(木) 12:00              | ►<br>NEXT |

VALTEC

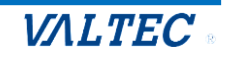

#### (7)発信画面が表示されます。

●予約担当者、❷総合受付、どちらかを選択して発信し、内線で呼び出します。

| VALTEC.<br>GROUP |                     |                  |
|------------------|---------------------|------------------|
|                  | 担当 オフィス花子 へ発信します。   |                  |
| Û                | 発信                  |                  |
|                  | 総合受付へ発信します。         |                  |
| 2                | 発信                  |                  |
|                  |                     |                  |
| <b>■</b><br>BACK | 2025/03/28(金) 12:24 | <b>↑</b><br>HOME |

(8)発信画面に切り替わります。相手が応答したら会話を開始してください。

| VALTEC<br>GROUP |                   |  |
|-----------------|-------------------|--|
|                 | 担当 オフィス花子 へ発信します。 |  |
|                 | 発信                |  |
|                 | ただいま呼び出ししております    |  |
|                 | 発信                |  |
|                 |                   |  |
|                 | END               |  |

●画面下部の \_\_\_\_\_ をタップすると、通話を終了することができます。

●画面右下の「HOME」をタップすると、HOME 画面に戻ります。

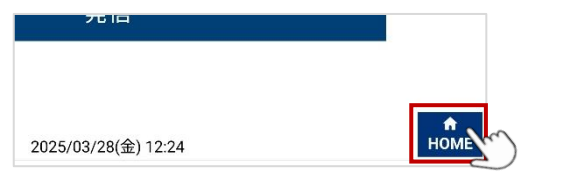

または、設定>「動作モード設定」>「入退館設定」の「無操作でトップ画面に戻るまでの秒数」項目 で設定した秒数の間、無操作状態の場合、自動で HOME 画面に戻ります。 ※発信中・呼び出しコール中・通話中の時間は、無操作時間にカウントしません。

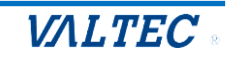

### ②退館受付

(1) 画面下の[退館する]を選択します。

※「配送受付」の内線呼び出し機能をオフにしている場合、 [退館する]ボタンは画面左下に表示。

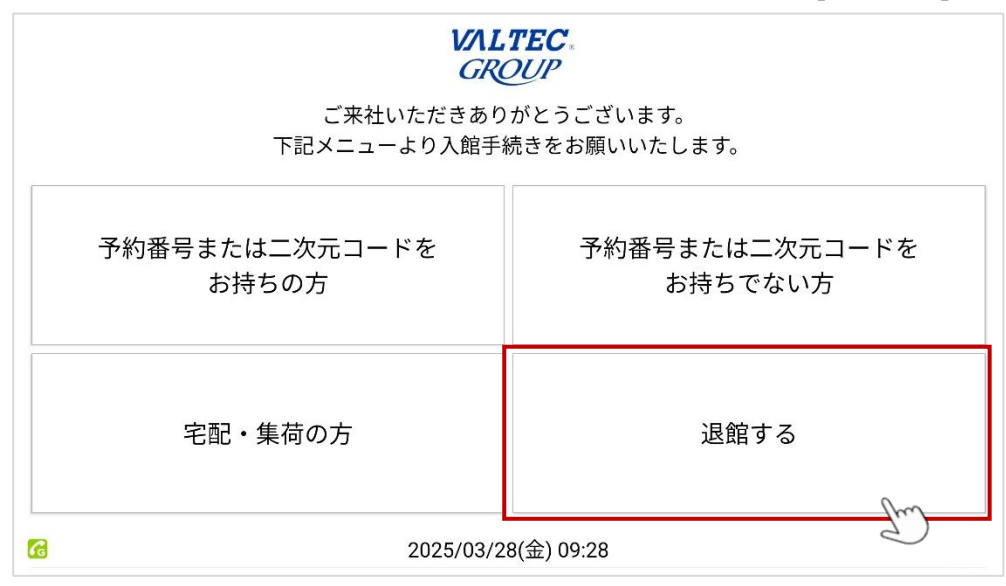

(2)以下、いずれかの方法で退館受付を行います。

①あらかじめメールで受信している「受付用二次元コード」をかざす
 ②メールに記載の「予約番号」を入力し、[確定]をタップする

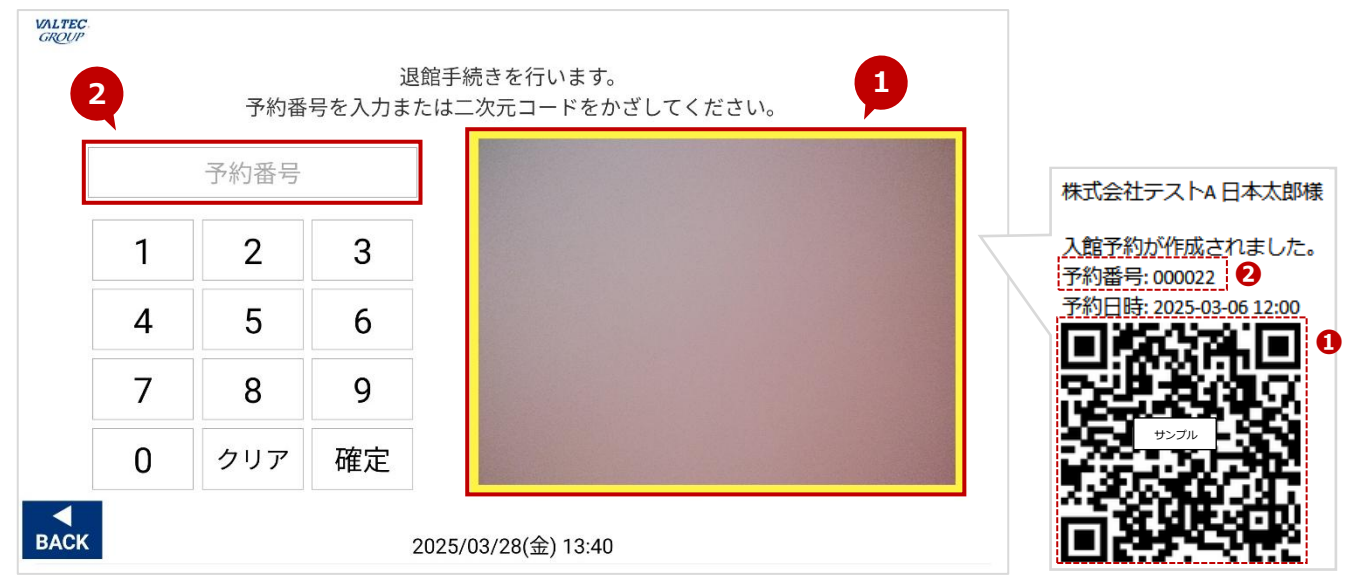

#### 1 注意事項

- ●入館受付が済んでいない場合、退館受付は行えません。
- 既に退館受付済の場合、受付は行えません。
- ●1 予約に対して来訪者が複数名いる場合、そのうちの1名が退館受付済になると 他の来訪者も退館受付済となります。
- ●入館は予約日のみ受付が可能ですが、退館は夜間訪問で日を跨ぐこともあるため、
   予約日以外でも退館受付は可能です。

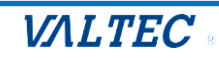

(3) 以下の画面が表示されたら、退館受付は完了です。

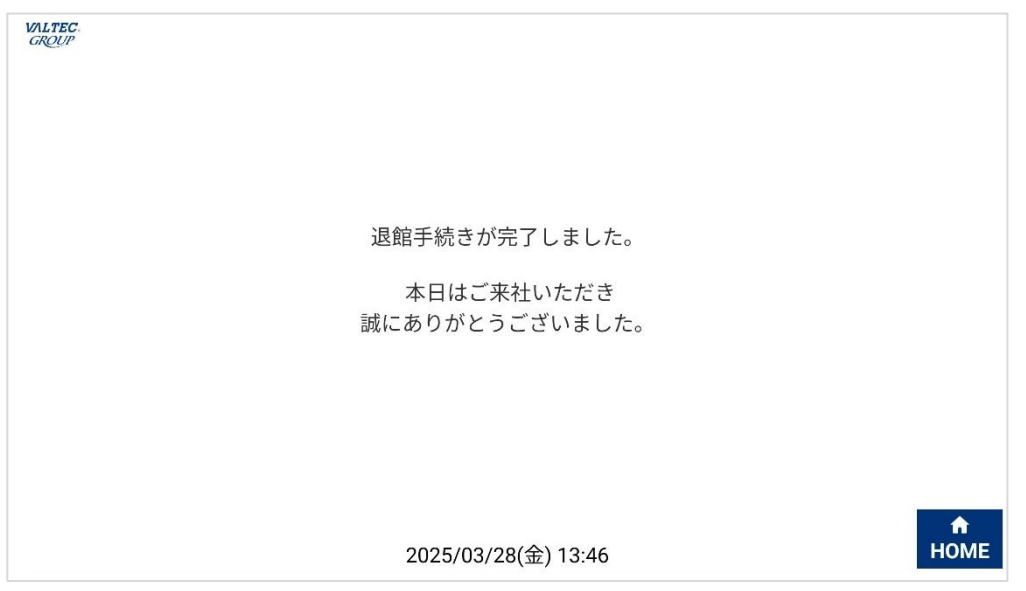

●画面右下の「HOME」をタップすると、HOME 画面に戻ります。

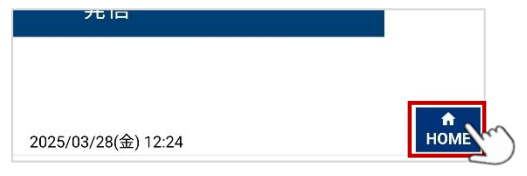

または、設定>「動作モード設定」>「入退館設定」の「無操作でトップ画面に戻るまでの秒数」項目 で設定した秒数の間、無操作状態の場合、自動で HOME 画面に戻ります。 ※発信中・呼び出しコール中・通話中の時間は、無操作時間にカウントしません。

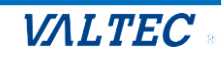

# 6-2. 予約なしの来訪者

事前に予約をしていない来訪者(受付用二次元コード発行なし)の受付方法を記載いたします。 事前に予約をしていない来訪者の場合、入館受付のみで、退館する処理は不要です。

## ①入館受付

(1) 画面右上の[予約番号または二次元コードをお持ちでない方]を選択します。

| <b>レベルエモビ</b><br>のアロリア<br>ご来社いただきありがとうございます。<br>下記メニューより入館手続きをお願いいたします。 |                           |  |  |  |  |  |
|-------------------------------------------------------------------------|---------------------------|--|--|--|--|--|
| 予約番号または二次元コードを<br>お持ちの方                                                 | 予約番号または二次元コードを<br>お持ちでない方 |  |  |  |  |  |
| 宅配・集荷の方                                                                 | 退館する                      |  |  |  |  |  |
| Ce 2025/03/2                                                            | 8(金) 09:28                |  |  |  |  |  |

(2)以下、いずれかの方法で予約の確認を行います。

### ①[総合受付]

担当者が決まっていない訪問の場合は[総合受付]をタップし、総合受付用の内線番号へ発信して 呼び出します。

※「総合受付」の内線呼び出し機能をオフにしている場合は、本機能は無し。[訪問受付]ボタンのみ表示。

| 15:09 3月6日木 128 号 印 |             |           | ÷                      |  |
|---------------------|-------------|-----------|------------------------|--|
| WALTEC.             |             |           |                        |  |
| U.CO.               |             |           |                        |  |
|                     |             | 受付方法を選択   | してください。                |  |
|                     |             |           |                        |  |
|                     |             |           |                        |  |
|                     |             |           |                        |  |
|                     |             |           |                        |  |
|                     |             |           |                        |  |
|                     |             |           |                        |  |
|                     |             |           |                        |  |
|                     | 如人可以        |           | 二十 日 177 / 二           |  |
|                     | 総合文刊        |           | 訪問文竹                   |  |
| Ŕ                   | 総合受付に発信します。 |           | 担当者がお決まりの場合、訪問受付を行います。 |  |
|                     |             |           |                        |  |
|                     |             | hm        |                        |  |
|                     |             | 2)        |                        |  |
|                     |             | $\sim$    |                        |  |
|                     |             |           |                        |  |
|                     |             |           |                        |  |
|                     |             |           |                        |  |
|                     |             |           |                        |  |
| BACK                |             | 2025/02/0 | 6( <del>*)</del> 15·00 |  |
|                     |             | 2025/03/0 | 0(///) 10.09           |  |
|                     |             |           |                        |  |

#### ②[訪問受付]

担当者が決まっている訪問の場合、[訪問受付]をタップします。 次画面で来訪者情報を入力し、担当者の呼び出しまで行います。

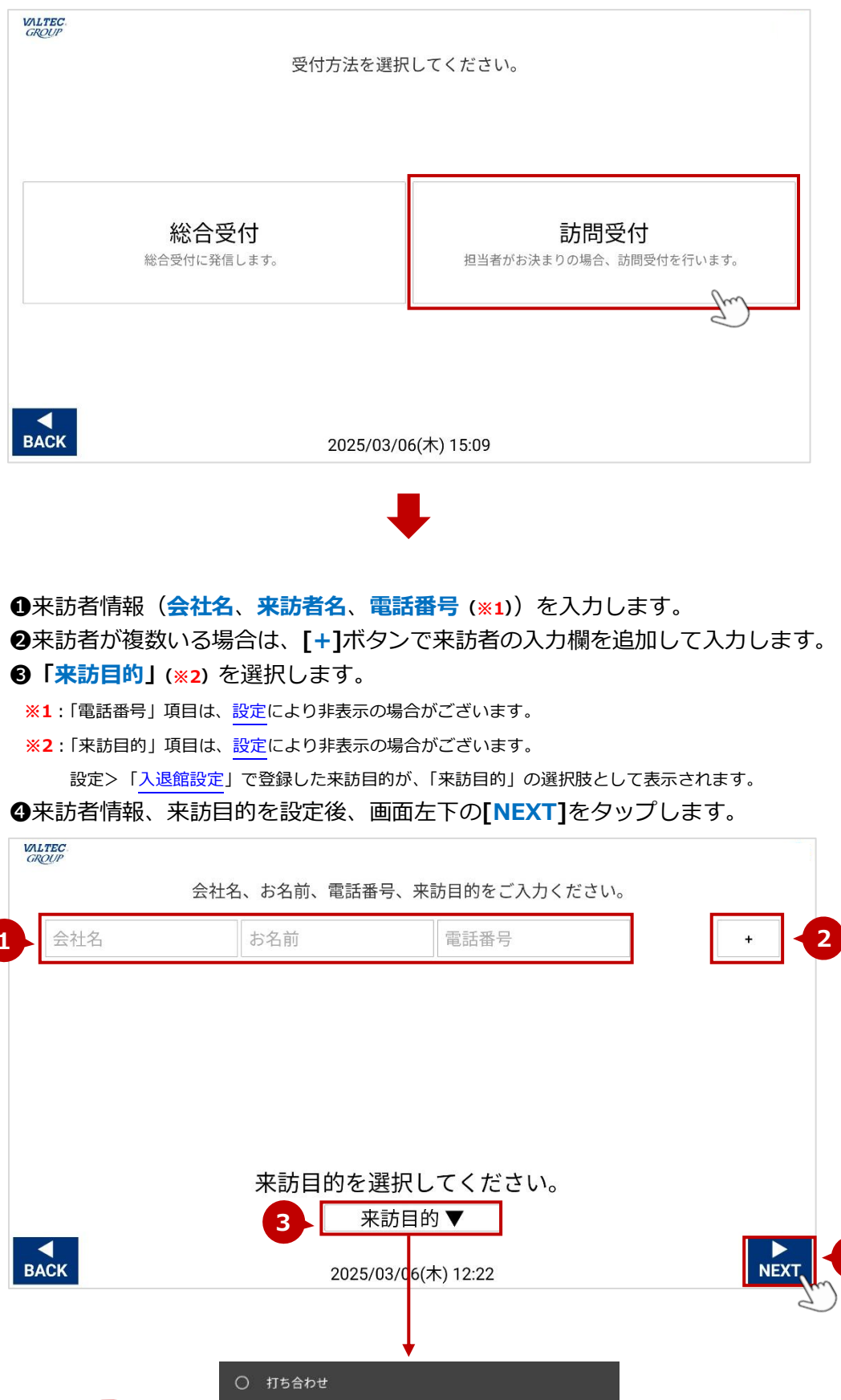

©2025 VALTEC Co., Ltd.All Rights Reserved.

来訪目的を

選択

〇 ご挨拶

○ 商談

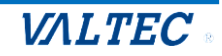

| 12:31 3月6日       | 日木 🕼 帝 ⑧ … |     |     |           |            |   |   |      | 奈 🐻 f |
|------------------|------------|-----|-----|-----------|------------|---|---|------|-------|
| VALTEC.<br>GROUP |            |     |     |           |            |   |   |      |       |
|                  |            |     | ł   | 旦当者を検     | 索します。      |   |   |      |       |
|                  |            |     |     |           |            |   |   | 人 検索 |       |
| ワ                | ラ          | ヤ   | マ   | Л         | ナ          | タ | サ | カ    | ア     |
| F                | IJ         | ユ   | III | Ł         | Ξ          | チ | シ | +    | T     |
| ン                | ル          | Ξ   | 4   | フ         | R          | ッ | ス | ク    | ウ     |
| 小字               | L          | » 0 | ×   | ~         | ネ          | テ | セ | ケ    | Т     |
| ABC              |            | —   | Ŧ   | 朩         | )          | ۲ | ソ |      | 才     |
| <b>▲</b><br>BACK |            |     | 2   | 2025/03/0 | 6(木) 12:31 |   |   |      |       |

⑤担当者名を入力して「検索」をタップし、担当者を検索します。

❻一覧に、検索した担当者を表示します。一覧から、担当者をタップします。

| VALTEC.<br>GROUP                        |                     |  |
|-----------------------------------------|---------------------|--|
| オフィス太郎<br>17(300<br>アブリケーションシステム部第4グループ | オフィス花子              |  |
|                                         | Ð                   |  |
|                                         |                     |  |
|                                         |                     |  |
|                                         |                     |  |
|                                         |                     |  |
| BACK                                    | 2025/03/28(金) 11:51 |  |

⑦[はい]を選択します。

※内線呼び出しの機能オン/オフで、表示メッセージが異なります。

#### ■内線呼び出しの機能をオンにしている場合

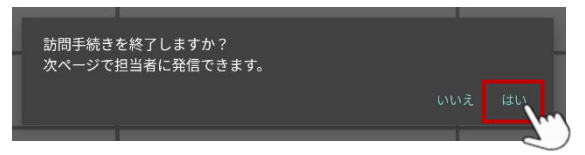

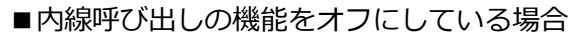

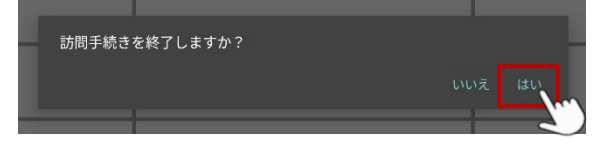

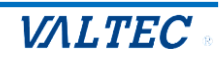

# ⑧以下の画面が表示されたら、入館受付は完了です。

| DUP |          | 計明毛娃キボウフレキレキ         |         |                       |
|-----|----------|----------------------|---------|-----------------------|
|     |          | 訪同于続さが元」しました。        |         |                       |
| No  | 会社名      |                      | お名前     |                       |
| 1   | 株式会社テストA |                      | テスト太郎 様 |                       |
|     |          |                      |         |                       |
|     |          |                      |         |                       |
|     |          |                      |         |                       |
|     |          |                      |         |                       |
|     |          |                      |         |                       |
|     |          |                      |         |                       |
|     |          |                      |         |                       |
|     |          |                      |         |                       |
|     |          |                      |         |                       |
|     |          |                      |         |                       |
|     |          |                      |         |                       |
|     |          |                      |         |                       |
|     |          | 2025/03/28(金) 11:43  |         | HOME                  |
|     |          | 2020/00/20(32) 11.40 |         | and the second second |

------内線呼び出しの機能をオフにしている場合は、ここで操作は終了です------

内線呼び出しの機能をオンにしている場合は、引き続き以下の操作を行います。

⑨画面右下の[NEXT]をタップし、担当者を内線で呼び出す発信画面を表示します。

| VALTEC. |          |                                  |      |
|---------|----------|----------------------------------|------|
| UNCON   |          | 訪問手続きが完了しました。<br>次の画面で担当者へ発信します。 |      |
| No      | 会社名      | お名前                              |      |
| 1       | 株式会社テストA | 東京一郎 様                           |      |
|         |          |                                  |      |
|         |          |                                  |      |
|         |          |                                  |      |
|         |          |                                  |      |
|         |          |                                  |      |
|         |          |                                  |      |
|         |          |                                  |      |
|         |          |                                  |      |
|         |          | 2025/03/06(木) 15:23              | NEXT |
|         |          |                                  | 2    |

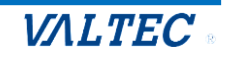

●「担当者」・「総合受付」、どちらかを選択して発信し、内線で呼び出します。

※「総合受付」の内線呼び出し機能をオフにしている場合は、担当者の発信ボタンのみ表示。

| VALTEC<br>GROUP |                     |                  |
|-----------------|---------------------|------------------|
|                 | 担当 オフィス花子 へ発信します。   |                  |
|                 | 発信                  |                  |
|                 | 総合受付へ発信します。         |                  |
|                 | 発信                  |                  |
|                 |                     |                  |
| <b>BACK</b>     | 2025/03/28(金) 12:24 | <b>ћ</b><br>Номе |

①発信画面に切り替わります。相手が応答したら会話を開始してください。

| VALTEC<br>GROUP |                   |  |
|-----------------|-------------------|--|
|                 | 担当 オフィス花子 へ発信します。 |  |
|                 | 発信                |  |
|                 | ただいま呼び出ししております    |  |
|                 | 発信                |  |
|                 |                   |  |
|                 | END               |  |

- ●画面下部の \_\_\_\_\_ をタップすると、通話を終了することができます。
- ●画面右下の「HOME」をタップすると、HOME 画面に戻ります。

| 元旧                  |      |
|---------------------|------|
|                     |      |
| 2025/03/28(金) 12:24 | HOME |

または、設定>「動作モード設定」>「入退館設定」の「無操作でトップ画面に戻るまでの秒数」項目 で設定した秒数の間、無操作状態の場合、自動で HOME 画面に戻ります。 ※発信中・呼び出しコール中・通話中の時間は、無操作時間にカウントしません。

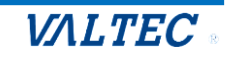

# 6-3. 宅配・集荷の方の来訪

宅配・集荷の方の来訪時の操作について記載いたします。

※「配送受付」の内線呼び出し機能をオンにしている場合のみ、[宅配・集荷の方]ボタンを表示します。 「配送受付」の内線呼び出し機能については、「<u>動作モード(入退館システム)の設定</u>」ページをご参照 ください。

※[宅配・集荷の方]ボタンで操作した履歴は、管理画面の「入退館履歴」には残りません。

(1) 画面左下の「宅配・集荷の方」を選択します。

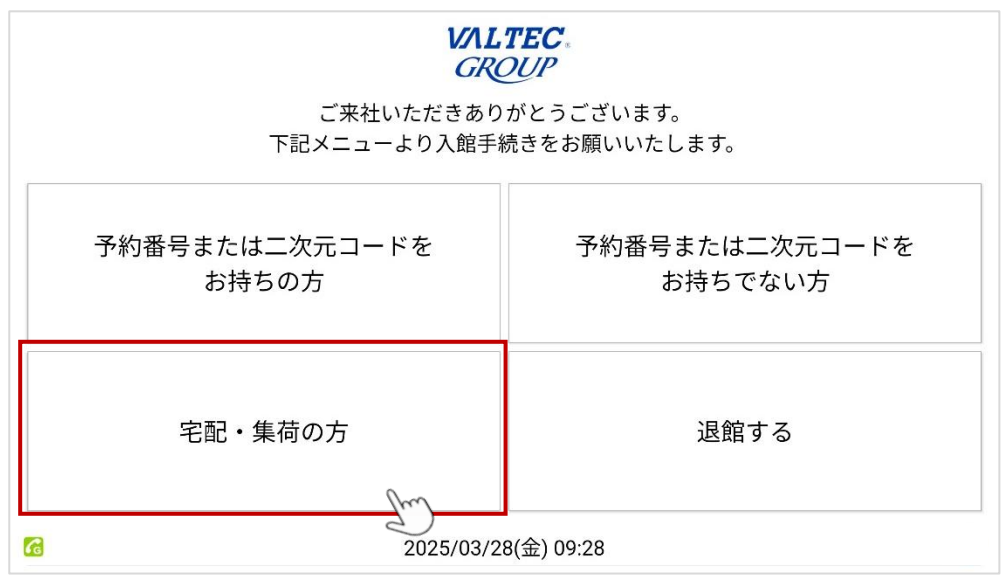

(2) 配送受付用の内線番号へ発信し、呼び出しします。 発信画面に切り替わります。相手が応答したら会話を開始してください。

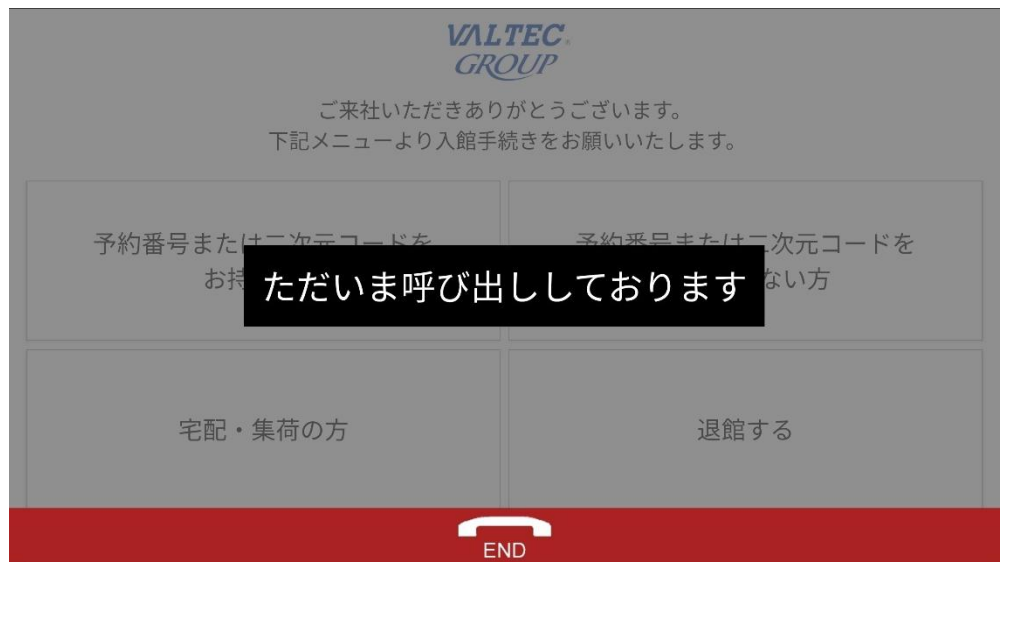

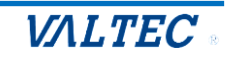

# 7章.改訂履歴

| Ver.  | 改訂日        | 改訂内容                                    |
|-------|------------|-----------------------------------------|
| 第1.0版 | 2025/06/05 | 初版                                      |
| 第1.1版 | 2025/06/18 | タブレット推奨動作環境を変更(iPadOS15~17→iPadOS15~18) |
|       |            |                                         |

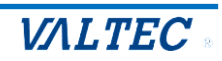

# MOT受付システム 入退館管理オプション ユーザマニュアル

2025年06月18日 第1.1版 株式会社バルテック

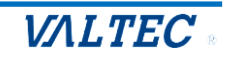